| 本書は本文に再生紙を<br>使用しています。              |
|-------------------------------------|
| 本書は揮発性有機化合物(VOC)<br>ゼロのインキを使用しています。 |
|                                     |

### 消耗品のご注文先

|       | サーと | ごス担 | 当者 | 連絡 | 先 |
|-------|-----|-----|----|----|---|
|       |     |     |    |    |   |
| 担当者   |     |     |    |    |   |
| 担当部門  |     |     |    |    |   |
| 電話番号  |     |     |    |    |   |
| 販 売 先 |     |     |    |    |   |

販 売 店

電話番号

担当部門

担 当 者

| <br><b>Canon</b> キャノン株式会社・キャノンマーケティングジャパン株式会社                                                                               |
|----------------------------------------------------------------------------------------------------|
| お客様相談センター (全国共通番号) $ - 555 - 00057 $                                                                                        |
| 【受付時間】 <平日> 9:00~12:00、13:00~17:00<br>(土日祝日と年末年始弊社休業日は休ませていただきます)                                                           |
| ※上記番号をご利用いただけない方は043-211-9626をご利用ください。<br>※IP電話をご利用の場合、プロバイダーのサービスによってつながらない場合があります。<br>※受付時間は予告なく変更する場合があります。あらかじめご了承ください。 |
| <br>キヤノンマーケティングジャパン株式会社 〒108-8011 東京都港区港南2-16-6<br>Canonホームページ:http://canon.jp                                              |
| FT5-1739 (000) XXXXXXXXX ©CANON INC. 2008 PRINTED IN CHINA                                                                  |

# Canon

**ゆ**ゆ 操作ガイド

image RUNNER

iR3245/iR3245F iR3235/iR3235F iR3225/iR3225F

## CONTENTS

| はじめ        | 5に――           | ····· |      |             |          |
|------------|----------------|-------|------|-------------|----------|
| ●取         | 扱説明            | 書のご   | 沼介 - |             | -        |
| <b>0</b> Z | んな機            | 能があ   | ります  | · · · · ·   |          |
| ●操         | 作パネ            | ルについ  | いて - |             |          |
| コピー        | -編 ——          |       |      |             |          |
| • 7        | イック            | 画面の   | ご紹介  | · · · · · · |          |
| ●⊐         | ピーの            | とりかれ  | た ―― |             |          |
| • 2        | んなこ            | とができ  | きます  | (コピ-        | -        |
| (          | シンプル           | /)基本  | (面面) |             | 1        |
| 02         | んなこ            | ともで   | きます  |             |          |
| ()         | 志用モー           | - ド画面 | i) — |             | 1        |
| ●⊐         | ピー機            | 能一覧   |      |             | -2       |
| 送信/        | <b>´ファクス</b>   | 編 ——  |      |             |          |
| ● 送        | 信のし            | かた(   | 電子メ・ | ール/         |          |
| 11         | ファクフ           | ヽ/ファ  | イルサ  | トーバ)        | -2       |
| • 7        | ァクス            | の送りフ  | かた - |             | -2       |
| <b>0</b> Z | んなこ            | とがで   | きます  |             |          |
| (3         | 宛先/迫           | 信画面   | i) — |             | —2       |
| 02         | んなこ            | とがで   | きます  |             |          |
| (          | 読込設定           | 「画面)  |      |             | -3       |
| <b>0</b> Z | んなこ            | とがで   | きます  |             |          |
| (j         | 送信設定           | こ 画面) |      |             | -3       |
| ● 送        | 信/フ            | ァクス   | 幾能一  | 覧 ——        | <u> </u> |
| ボック        | 7ス編 ―          |       |      |             |          |
| ● ボ        | ックス・           | への保留  | 管のし  | かた ―        | -:       |
| ● ボ        | ックス            | からの   |      |             |          |
| フ          | ゚リント           | /送信(  | のしか  | た ——        |          |
| 02         | んなこ            | とがで   | きます  |             |          |
| (          | 読み込み           | ≠画面)  |      |             |          |
| <b>0</b> Z | んなこ            | とがで   | きます  |             |          |
| (          | プリント           | ·設定変  | 更画面  | ī) ——       |          |
| ● ボ        | ックス            | 機能一   | 覧 —— |             |          |
| ジョフ        | ずの中止の          | しかた   |      |             |          |
| ●ジ         | ゙゚゙゙゙゙゙゙゙゙゙ヺブを | 中止す   | るには  | · · · · ·   |          |
| 初期設        | 定/登録           |       |      |             |          |
| ●初         | 期設定            | /登録   | こつい  | 7           |          |

### いつでもお読みになれるように本製品の近くに置いてご活用ください。

# 取扱説明書のご紹介

本製品の取扱説明書は、下記のような構成になっています。目的に応じてお読みいただき、本製品を十 分にご活用ください。

## 本製品の便利な機能の使いかたを学習するには

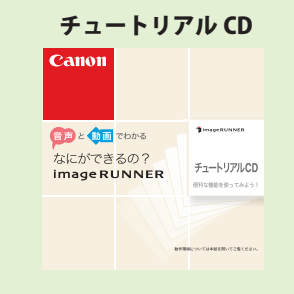

機能の使いかたの一例を学べるほか、シミュレータによる操作手順の体 験もできる教材です。 また、導入管理者の方が、e-Learning 的に複数の使用者に対して、同時

に製品の機能/操作手順の説明をすることができます。

| 本製品の設置               | 後に行う作業および設定に                                                                         | ついて知るには                                                          |
|----------------------|--------------------------------------------------------------------------------------|------------------------------------------------------------------|
| スタートガイド <sup>※</sup> | 本製品の設置後、ご使用になる機能に                                                                    | こあわせて行う作業および設定につ                                                 |
| Canon                | いて知りたいときにお読みください。                                                                    |                                                                  |
| 🎾 image RUNNER       | <ul> <li>ネットワークの設定について</li> <li>ファクス送信機能をお使いになる前に</li> <li>コンピュータから印刷する前に</li> </ul> | <ul> <li>コンピュータからファクス送信する前に</li> <li>コンピュータから本製品を管理する</li> </ul> |
| スタートガイド              |                                                                                      |                                                                  |

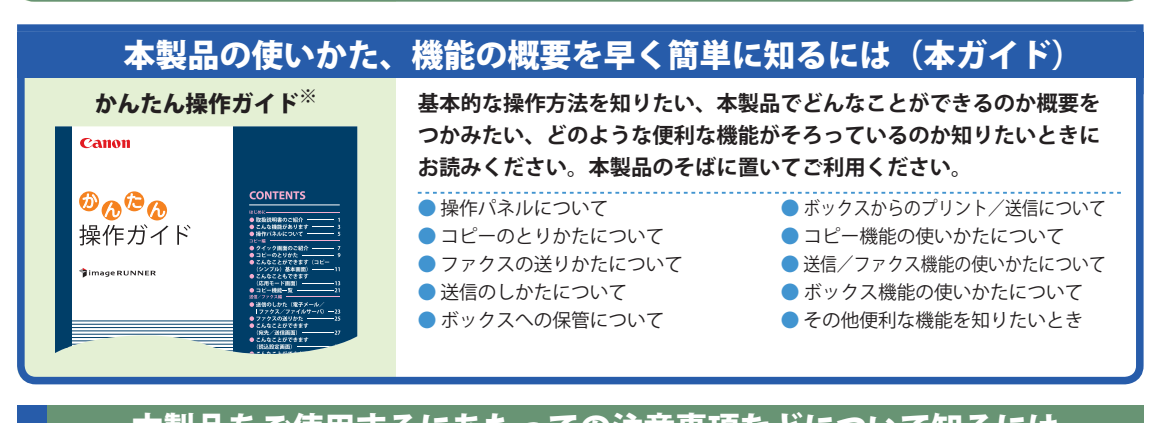

| 本製品をご使用するにのにつくの注息事項などについく知るには |                                                                                                    |                                                                         |
|-------------------------------|----------------------------------------------------------------------------------------------------|-------------------------------------------------------------------------|
| トラブルシュートガイド <sup>※</sup>      | 本製品をご使用いただくときの注意                                                                                          | 事項や基本的な使いかたについて知                                                        |
| Canon                         | りたいときにお読みください。                                                                                            |                                                                         |
| ずimageRUNNER<br>トラブルシュートガイド   | <ul> <li>取り扱う前に知っておくことは</li> <li>タッチパネルディスプレイの操作について</li> <li>トナー容器を交換するときは</li> <li>用紙を補給するには</li> </ul> | <ul> <li>紙づまりが起きたときは</li> <li>仕様</li> <li>システム管理者の方が行う設定について</li> </ul> |

## 本製品の取り扱い、操作方法について知るには

閲覧できます。

● プリント

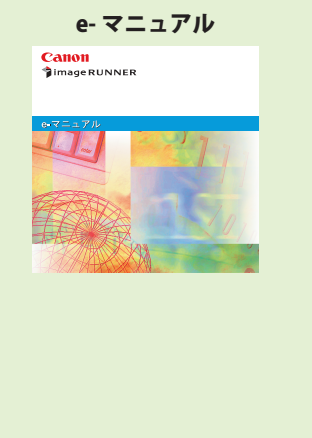

| <b>●</b> はじめに                   |                                                 |
|---------------------------------|-------------------------------------------------|
| <ul> <li>お使いになる前に</li> </ul>    | 本製品をお使いになる前に知っておいていただき<br>たいことを説明しています。         |
| ・ 取扱説明書の使いかた                    | 取扱説明書の使いかたや動作環境について説明し<br>ています。                 |
| ・ こんなことができます                    | 本製品の特徴や便利な使いかた、機能について説<br>明しています。               |
| ・ 基本的な使いかた                      | 本製品の基本的な使いかたについて説明しています。                        |
| <ul> <li>オプション機器について</li> </ul> | 本製品に装着して使用することができるオプショ<br>ン機器について説明しています。       |
| • 初期設定/登録                       | 本製品を使いかたにあわせて設定する「初期設定<br>/登録」について説明しています。      |
| ●困ったときには                        |                                                 |
| <ul> <li>トラブルシューティング</li> </ul> | 紙づまりが起きたときや、エラーメッセージが表示されたときなどの対処方法について説明しています。 |
| ・ メンテナンス                        | 用紙の補給方法、消耗品の交換方法、日常のお手<br>入れについて説明しています。        |
| <ul> <li>コピー</li> </ul>         | ウェブブラウザ 📃 セキュリティ                                |
| ● 送信 / ファクス ●                   | ネットワーク ・ソフトウェア                                  |
| ● ボックス ●                        | リモート ロ                                          |

MEAP/SSO

付属の取扱説明書 CD-ROM に含まれる下記の内容をお使いのパソコンで

## 本製品のドライバのインストール方法を知るには

| Canon<br>User Software<br>Laura                                                               | マニュアルは、User Software CD-ROM、Fax Driver Software CD-ROM に<br>収められています。ドライバの選択方法、マニュアルの表示方法につい<br>ては、スタートガイド第 10 章~第 12 章をご参照ください。 |
|-----------------------------------------------------------------------------------------------|----------------------------------------------------------------------------------------------------|
| User Software CD-ROM:<br>・ プリンタドライバ<br>インストールガイド<br>・ Macintosh 用 プリンタドライバ<br>オンラインマニュアル      | パソコンから印刷するためのドライバをインストールする方法を知りた<br>いときにお読みください。Macintosh 用マニュアルには、LIPS LX プリン<br>タ用、LIPS プリンタ用があります。                            |
| Fax Driver Software CD-ROM:<br>・ ファクスドライバ<br>インストールガイド<br>・ Macintosh 用ファクスドライバ<br>オンラインマニュアル | パソコンからファクス送信するためのドライバをインストールする方法<br>を知りたいときにお読みください。                                                                             |
| User Software CD-ROM:<br>・ Network ScanGear<br>インストールガイド                                      | 本製品でスキャンしたデータをパソコンに取り込むためのドライバをイ<br>ンストールする方法を知りたいときにお読みください。(Windows 用のみ )                                                      |

※製品に同梱されている紙マニュアルです。また、付属の e- マニュアルにも収められています。

はじめに

# こんな機能があります

# iR3245/iR3235/iR3225 シリーズはデジタル複合機に 求められる多くの機能を実現しています

iR3245/iR3235/iR3225 シリーズは、さまざまなドキュメントの入出力環境を 効率化する機能を搭載しています。

オフィスの環境やお客様のニーズに応じて機能を追加することによって、オ フィスにおけるドキュメントワークを最適化することができる、新発想のデジ タル複合機です。

※本書で紹介している機能は、オプションが必要な場合があります。

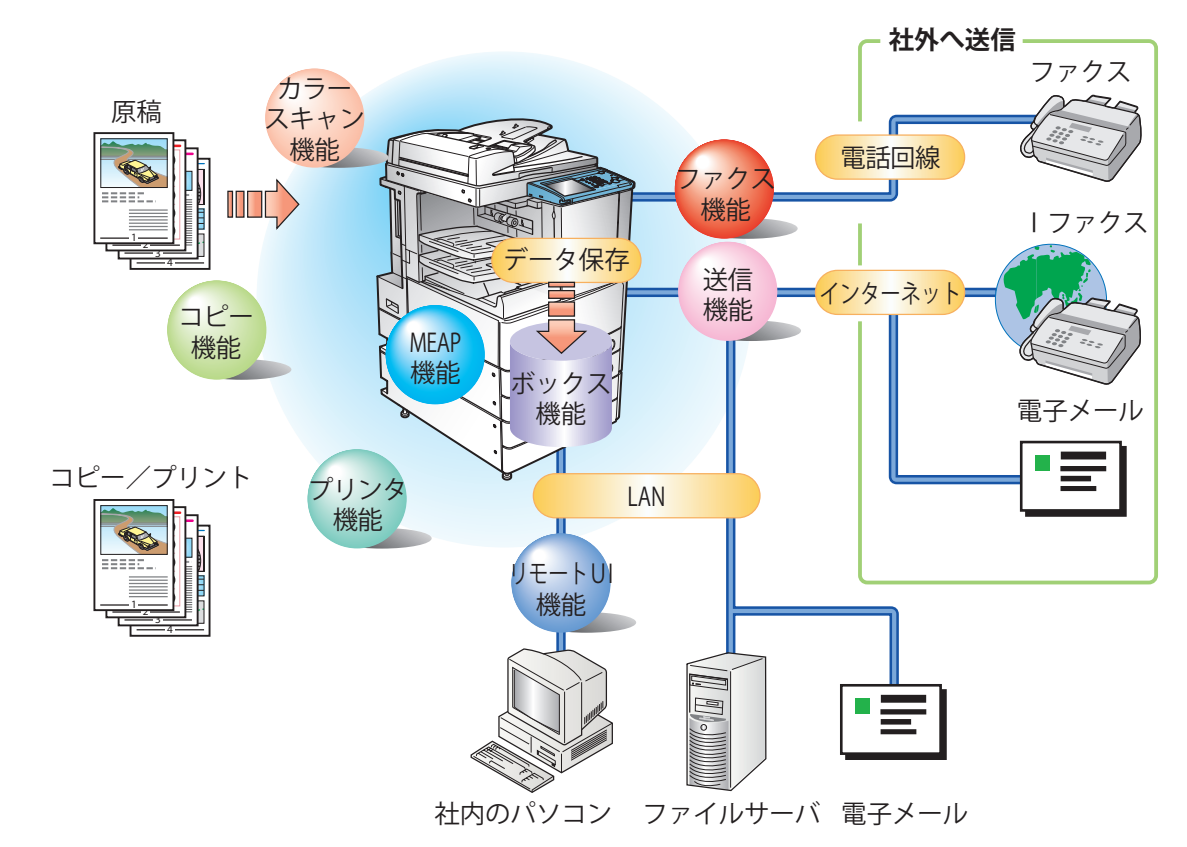

コピー機能

片面の書類を両面にコピーした り、用紙の1面に2ページ分 をコピーするなど、コストの軽 減が図れます。またソートや製 本モードなど、会議資料の作成 にも威力を発揮します。

## ボックス機能

読み込んだ原稿やファクス受信 した文書、パソコンからのデー タを保存し、必要なときにいつ でも送信やプリントアウトがで きます。

## プリンタ機能

プリントアウト時、両面印刷、 区分けしての出力など、いろい ろなアウトプットを可能にしま す。

## <u>ファクス機能</u>

読み込んだ原稿だけでなく、 ボックスにいったん保管した文 書やパソコンのデータをファク スで送信することができます。 複数の宛先への送信や、受信し たファクスの転送も自在です。

### 送信機能

読み込んだ文書データやボック スに保存したデータを、ファ クスだけでなく電子メールや I ファクスで送信することができ ます。PDF、TIFF または JPEG 形式に変換して送信することも できます。

## リモート UI 機能

本製品の状態やジョブの操作、 ボックスに保存した文書データ のプリント指示の操作などを、 パソコンの Web ブラウザから 行うことができます。

### MEAP 機能

本製品に組み込まれたアプリ ケーション・プラットフォーム、 MEAP に対応するアプリケー ションをインストールすること により、本製品に新たな機能を 追加することができます。

#### このガイドでは、本製品の便利な使いかた事例を紹介してい ますので、参考にしてください。

| コピー編     | サイズが違う用紙に拡大/縮小コピーしたい P.11<br>資料をとじて仕上げたい P.11<br>大量のプリント中に割り込んでコピーをとりたい P.12<br>特殊なサイズの用紙にコピーしたい P.12<br>開紙の両面にコピーしたい P.12<br>違うサイズの原稿を一緒にコピーしたい P.13<br>本の見開きを 1 ページずつコピーしたい P.13<br>本の見開きを 1 ページずつコピーしたい P.13<br>1 枚の用紙に複数の原稿をコピーしたい P.14<br>小冊子を作りたい P.14<br>原稿の周囲の影を消したい P.15<br>コピーにとじしろをつけたい P.15<br>スタンプをつけてコピーしたい P.16<br>原稿を何度かに分けて読み込みたい P.17<br>ページの番号をつけてコピーしたい P.18<br>スタンプをつけてコピーしたい P.18<br>コピーモードを設定した原稿を保存したい P.19<br>背景に隠れた文字列をつけてコピーしたい P.19<br>設定の異なる原稿を 1 つにまとめてコピーしたい P.20 |
|----------|----------------------------------------------------------------------------------------------------|
| 送信/ファクス編 | いつも使う宛先を登録しておきたい                                                                                                    |
| ボックス編    | 文書に名前をつけて保存したい P.43<br>両面の原稿を読み込みたい P.43<br>複数部プリントする前に仕上がりを確認したい P.45<br>文書データの消し忘れを防ぎたい P.46<br>複数の文書をまとめてプリントしたい P.46<br>保存した書類を1部ごとに仕分けてプリントしたい P.46<br>保存してある文書を確認したい P.46                                                                                                    |

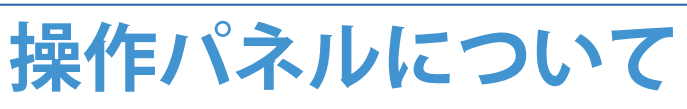

操作パネルには、各機能の設定をするタッチパネルディス プレイと、操作部電源スイッチやスタート、ストップキー などのハードキーがあります。ここでは、本書で使用する キーについて説明します。詳しくは、トラブルシュートガ イド「第1章 お使いになる前に」を参照してください。

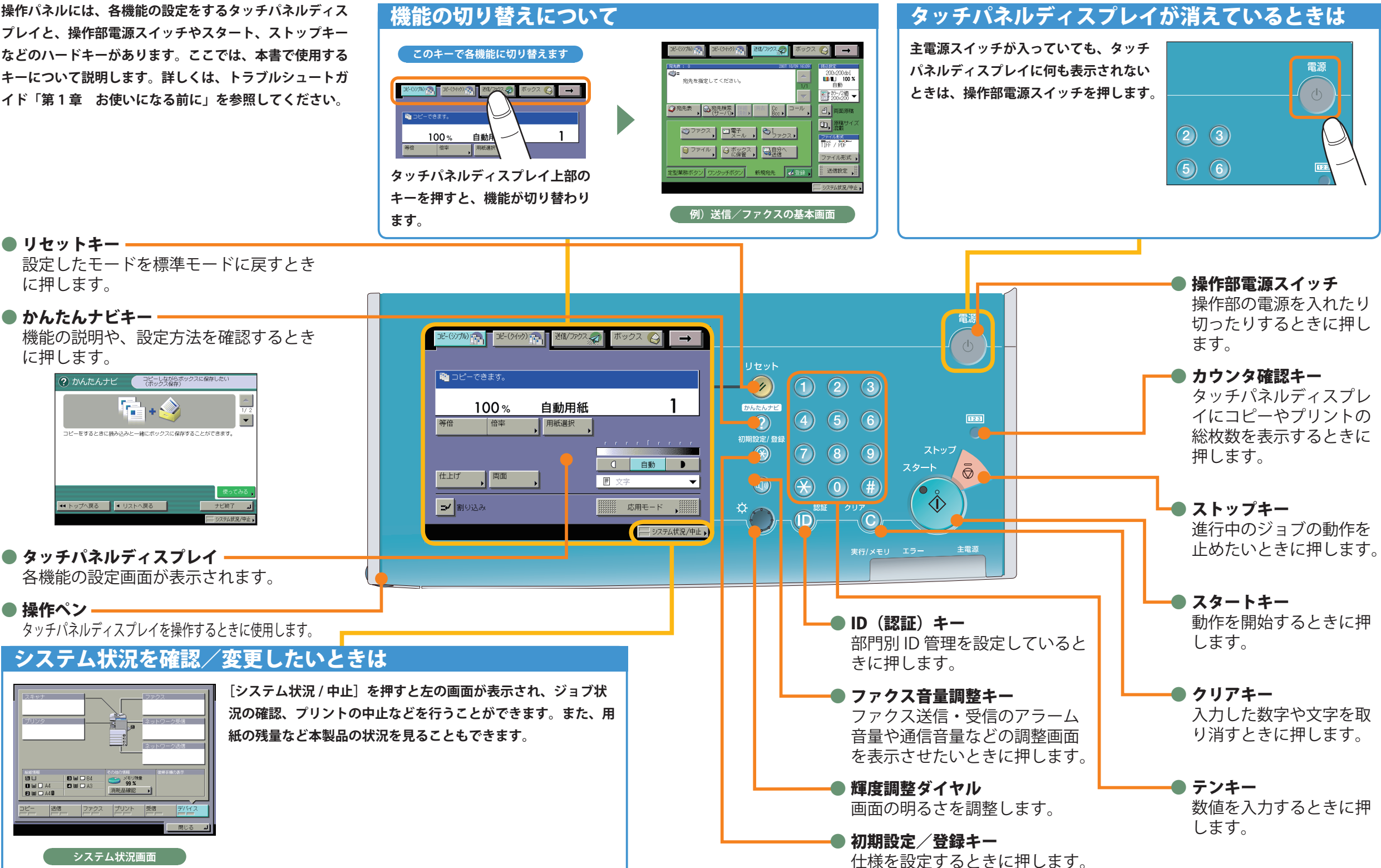

#### クイック画面のご紹介

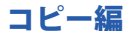

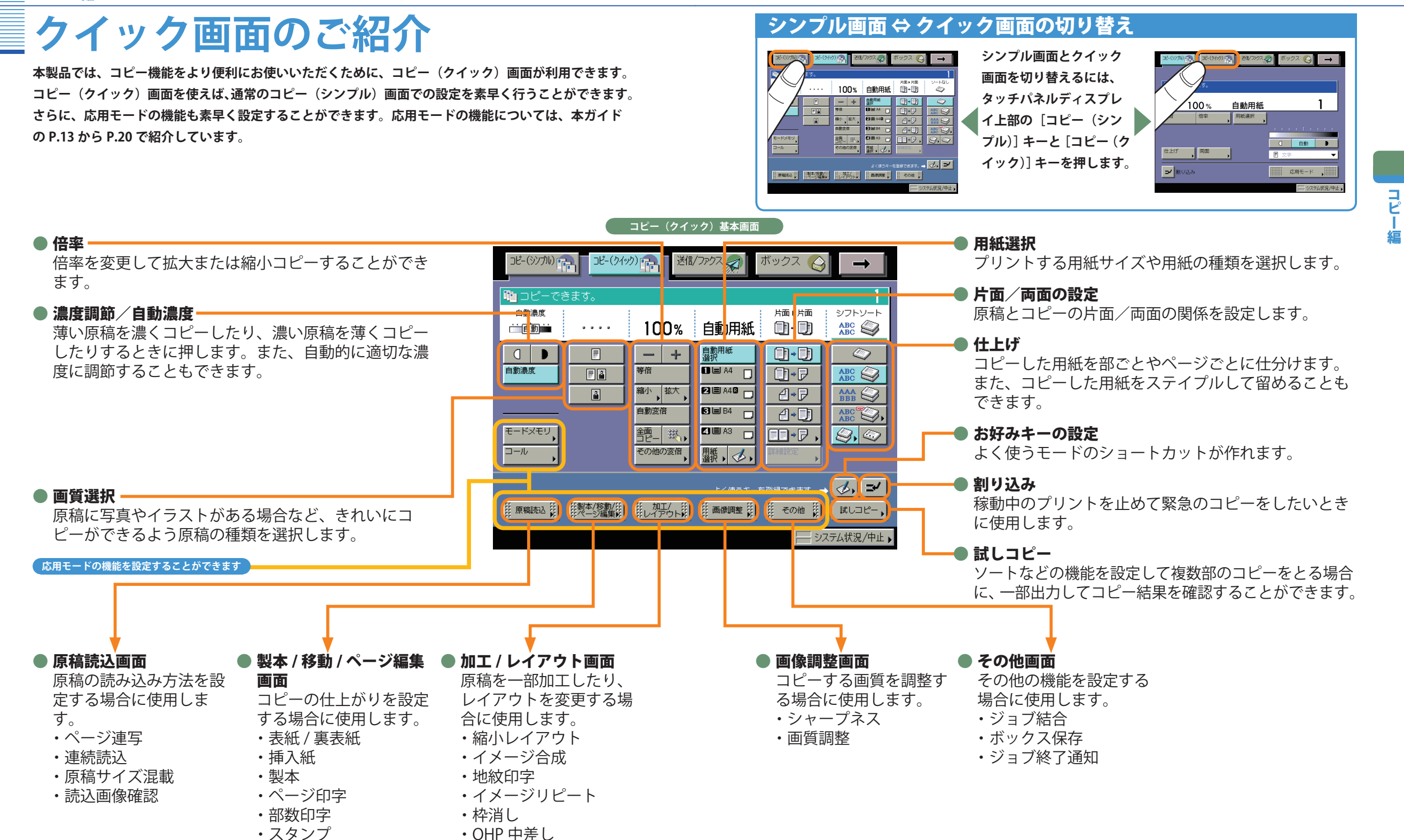

·日付印字

・とじしろ

・移動

ネガポジ反転

鏡像

Ľ

#### コピー編

# コピーのとりかた

コピーの基本的な操作の流れを紹介します。詳しい設定方法については、各手順で紹介している参照先 をご覧ください。

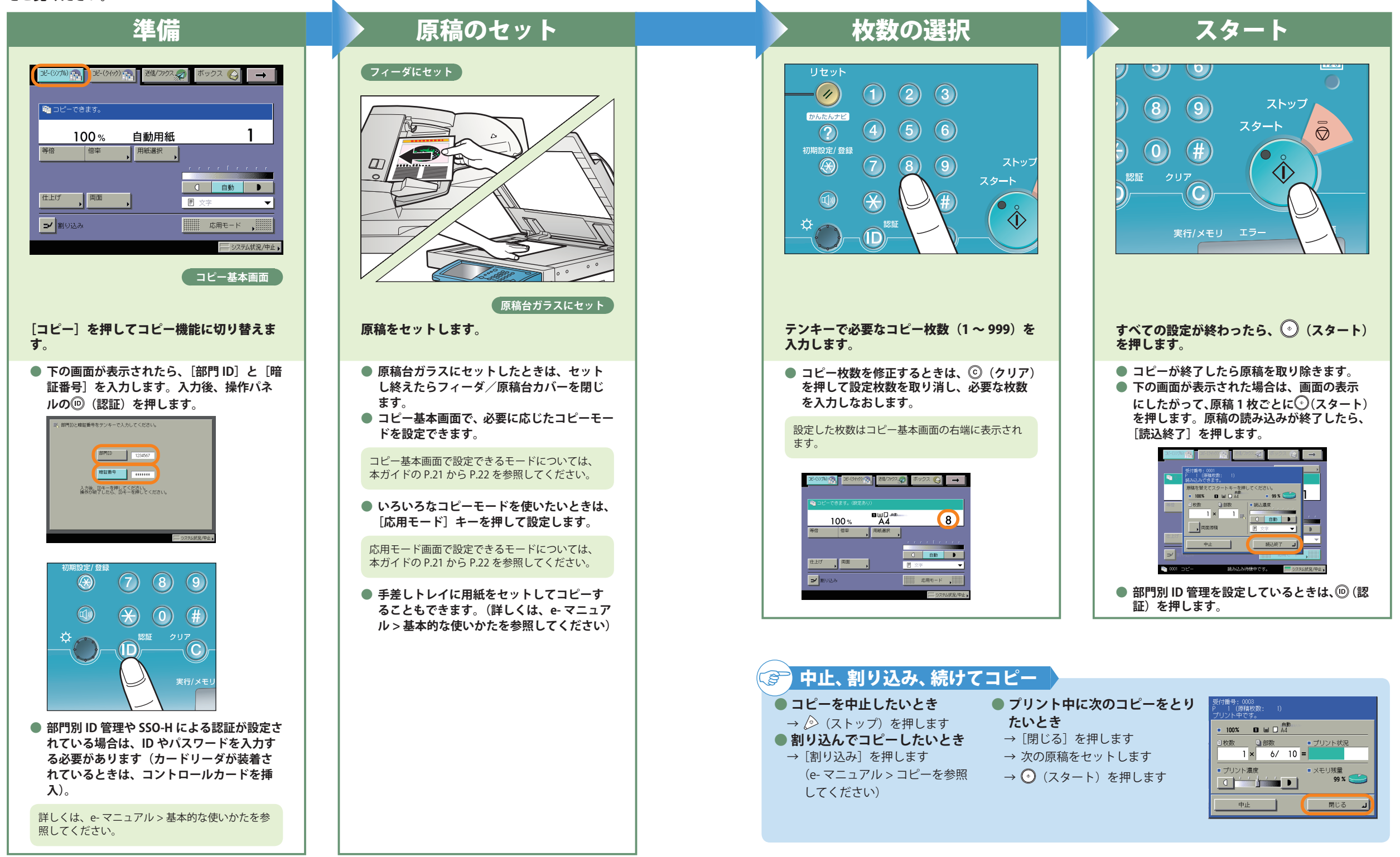

### こんなことができます(コピー(シンプル)基本画面)

コピー

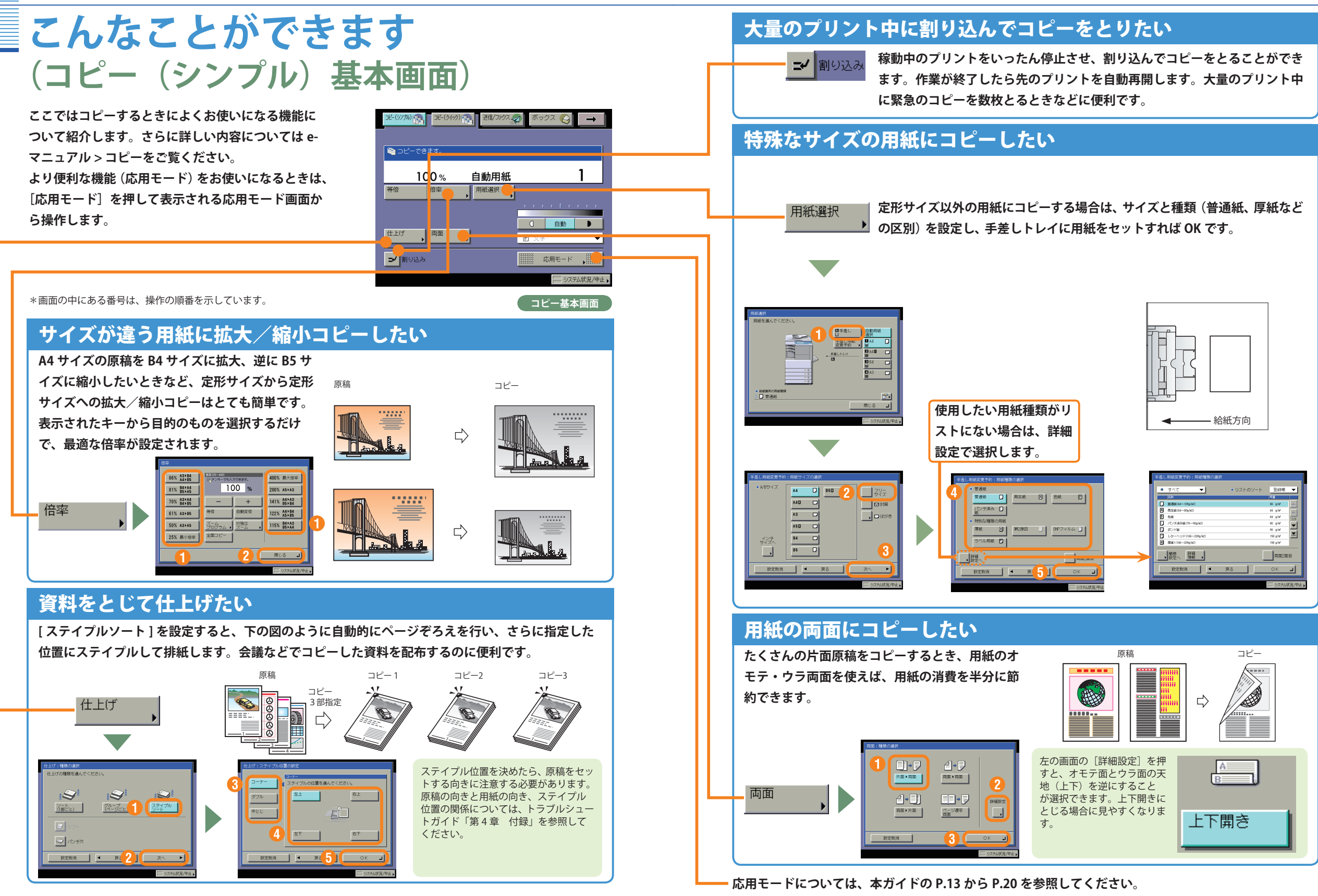

11

コピー編

### コピー編

# こんなこともできます(応用モード画面)

ここでは、本製品のコピー機能 をより便利に使っていただくた めの応用モードを紹介します。 さらに詳しい内容については e- マニュアル > コピーをご覧ください。

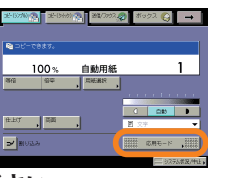

なお、応用モード画面は2つに分かれています。画 面左下の〔▼〕〔▲〕ボタンで切り替えてください。

|                                       | 用动                                                                                                    | ЭĒ-К                                            |
|---------------------------------------|----------------------------------------------------------------------------------------------------|-------------------------------------------------|
|                                       | (*->速写,<br>●(*->速写,<br>●)★目目                                                                                                    | (1)+00 R+R                                      |
| · · · · · · · · · · · · · · · · · · · | ▼<br>(PD位定)<br>(PD位定)<br>(PD位<br>(PD位定)<br>(PD位定)<br>(PD位定)<br>(PD位定)<br>(PD位定)<br>(PD位定)<br>(PD位定)<br>(PD位<br>(PD位定)<br>(PD位定)<br>(PD位定)<br>(PD位定)<br>(PD位定)<br>(PD位定)<br>(PD位定)<br>(PD位定)<br>(PD位定)<br>(PD位定)<br>(PD位定)<br>(PD位定)<br>(PD位定)<br>(PD位定)<br>(PD位定)<br>(PD位定)<br>(PD位定)<br>(PD位定)<br>(PD位定)<br>(PD位定)<br>(PD位定)<br>(PD位定)<br>(PD位定)<br>(PD位定)<br>(PD位定)<br>(PD位定)<br>(PD位定)<br>(PD位定)<br>(PD位<br>(PD位定)<br>(PD位<br>(PD位定)<br>(PD位<br>(PD位C)<br>(PD位C)<br>(PD位C)<br>(PD位C)<br>(PD位C)<br>(PD位C)<br>(PD位C)<br>(PDCC)<br>(PDCC)<br>(PD | Name<br>(1) (1) (1) (1) (1) (1) (1) (1) (1) (1) |
|                                       | 1/2                                                                                                    | 開じる 」                                           |

\*画面の中にある番号は、操作の順番を示しています。

## 違うサイズの原稿を一緒にコピーしたい

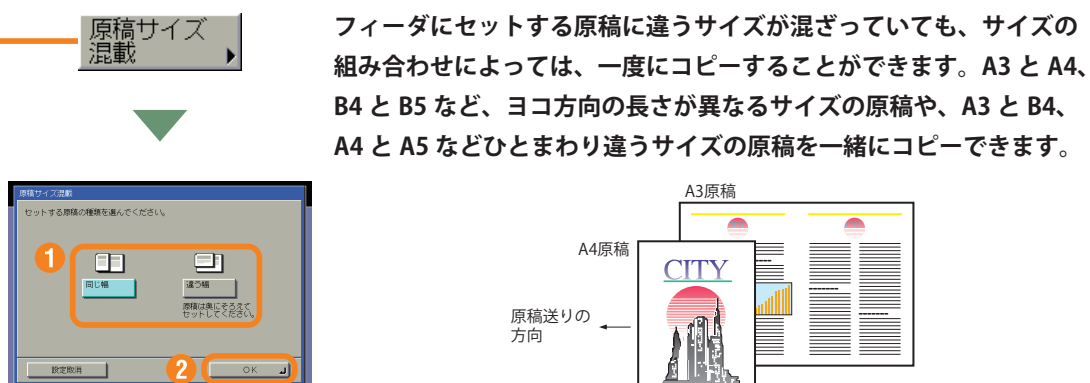

B4 と B5 など、ヨコ方向の長さが異なるサイズの原稿や、A3 と B4、 A4 と A5 などひとまわり違うサイズの原稿を一緒にコピーできます。

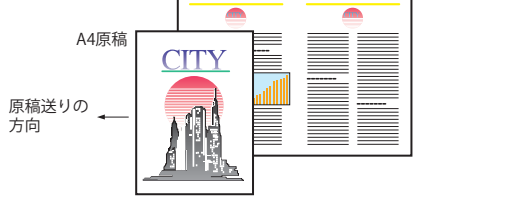

## 本の見開きを1ページずつコピーしたい

ページ連写

本を開いてコピーすると用紙サイズが大きくなってしまいがちです が、この機能を使えば1ページの用紙サイズでコピーすることができ ます。

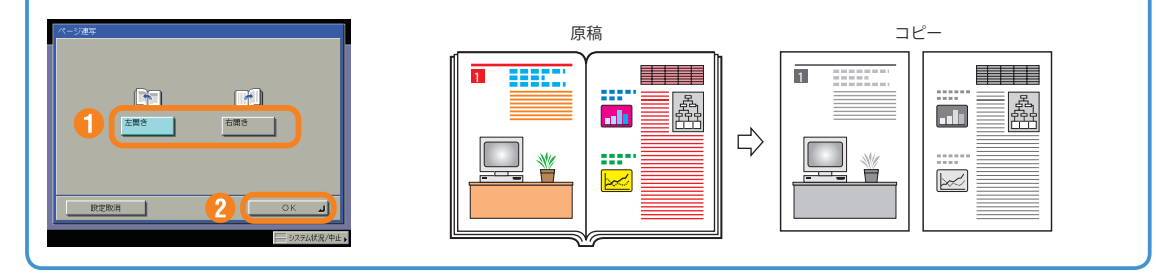

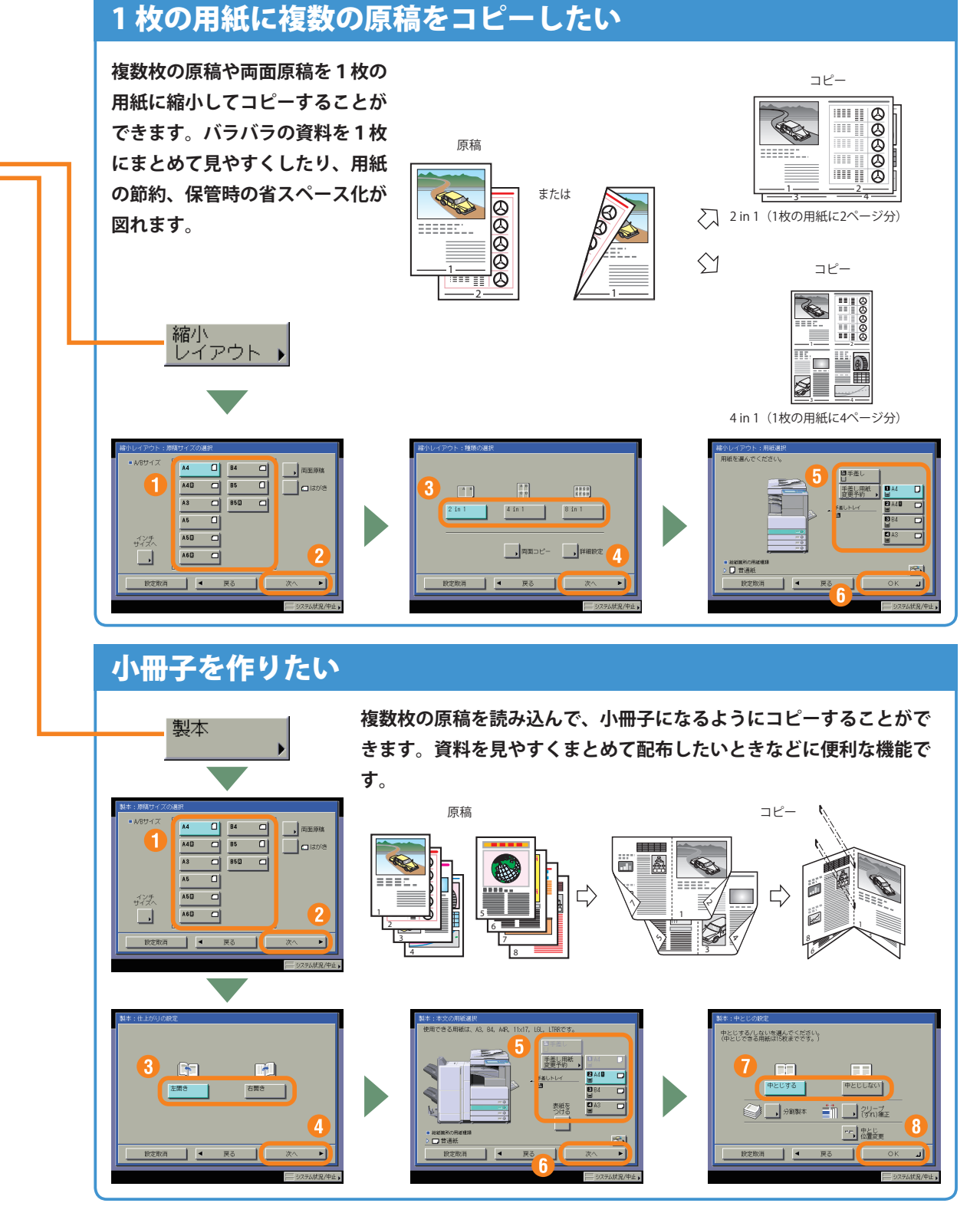

コピー編

## こんなこともできます(応用モード画面)

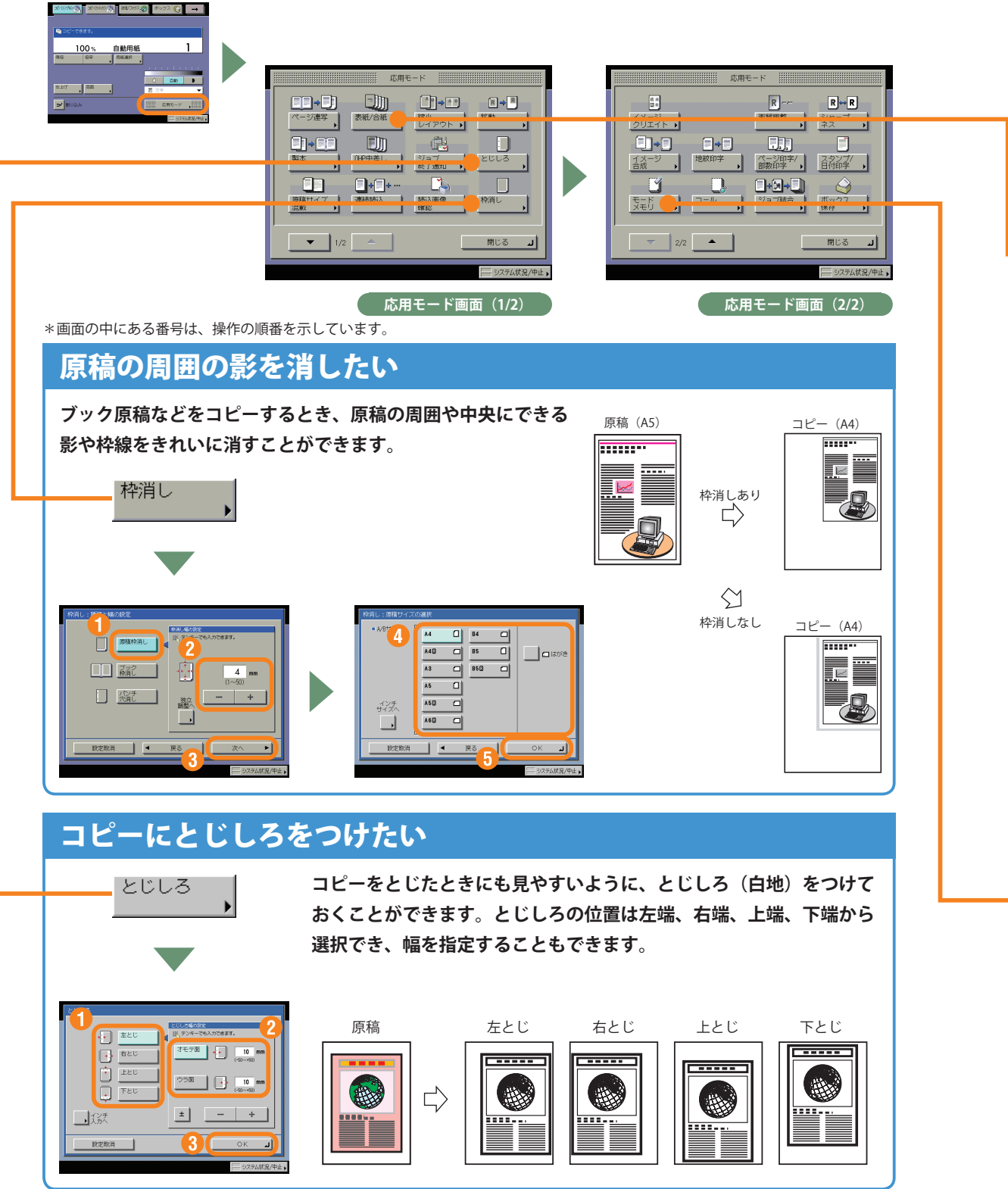

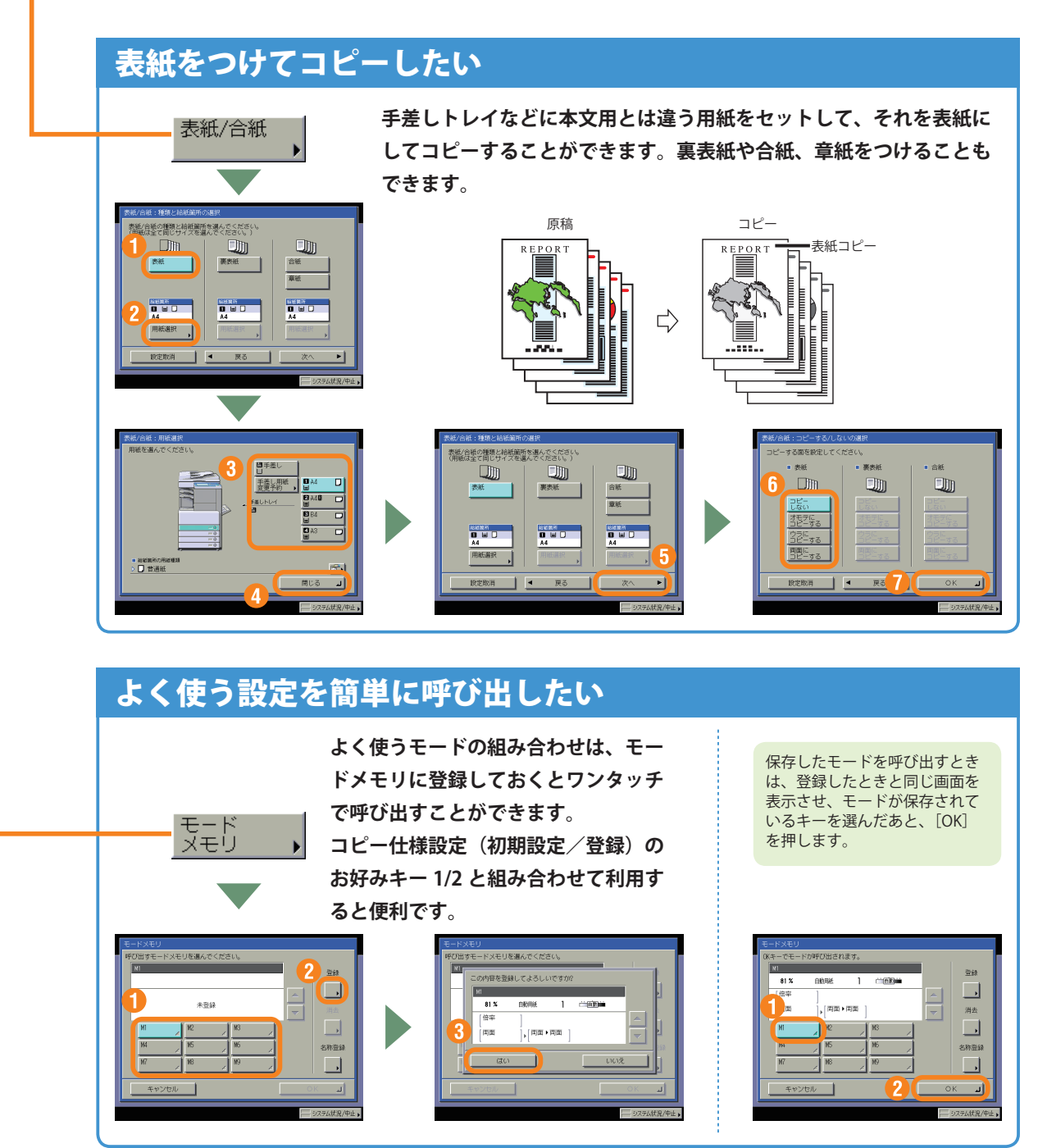

コピー

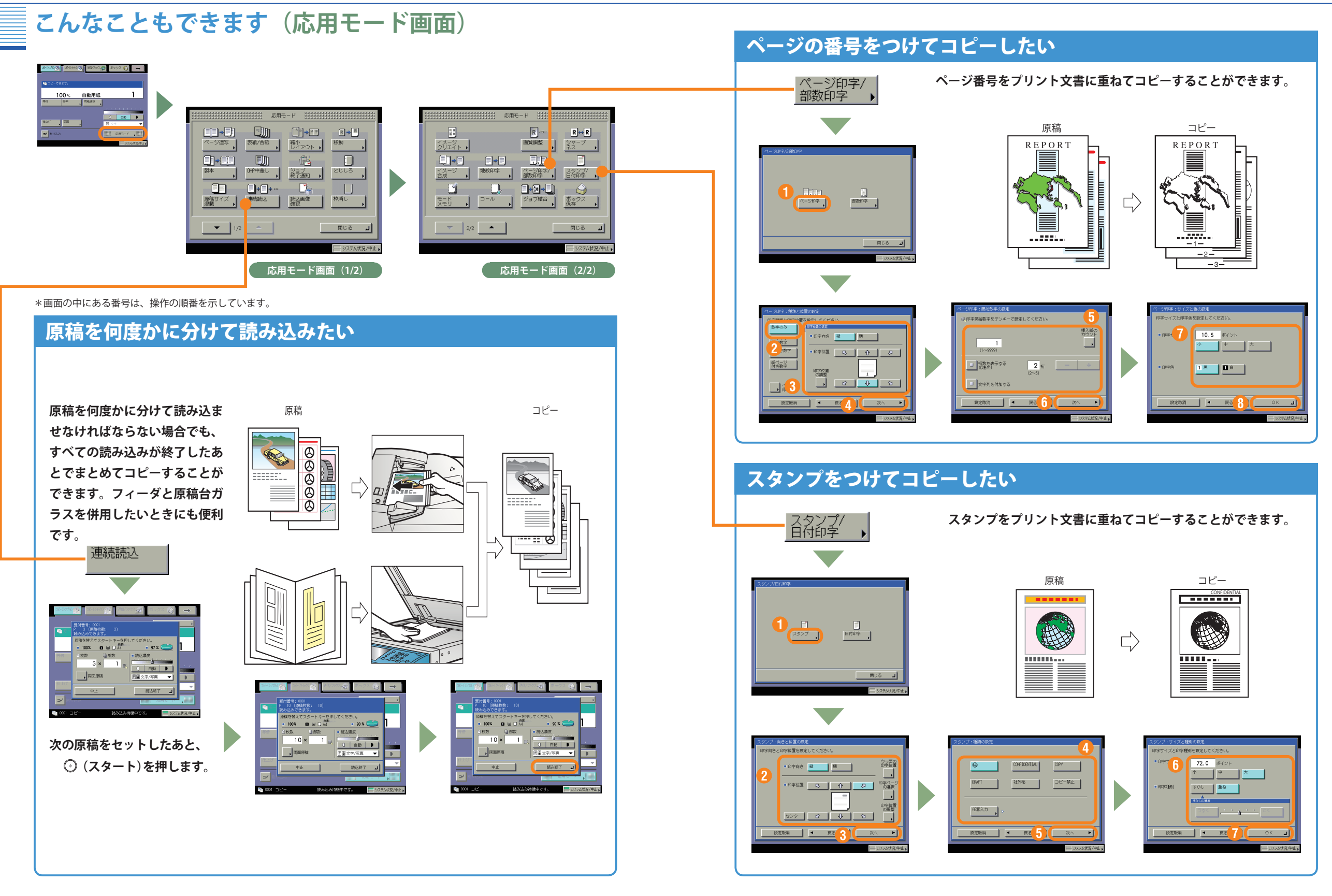

コピ

# こんなこともできます(応用モード画面)

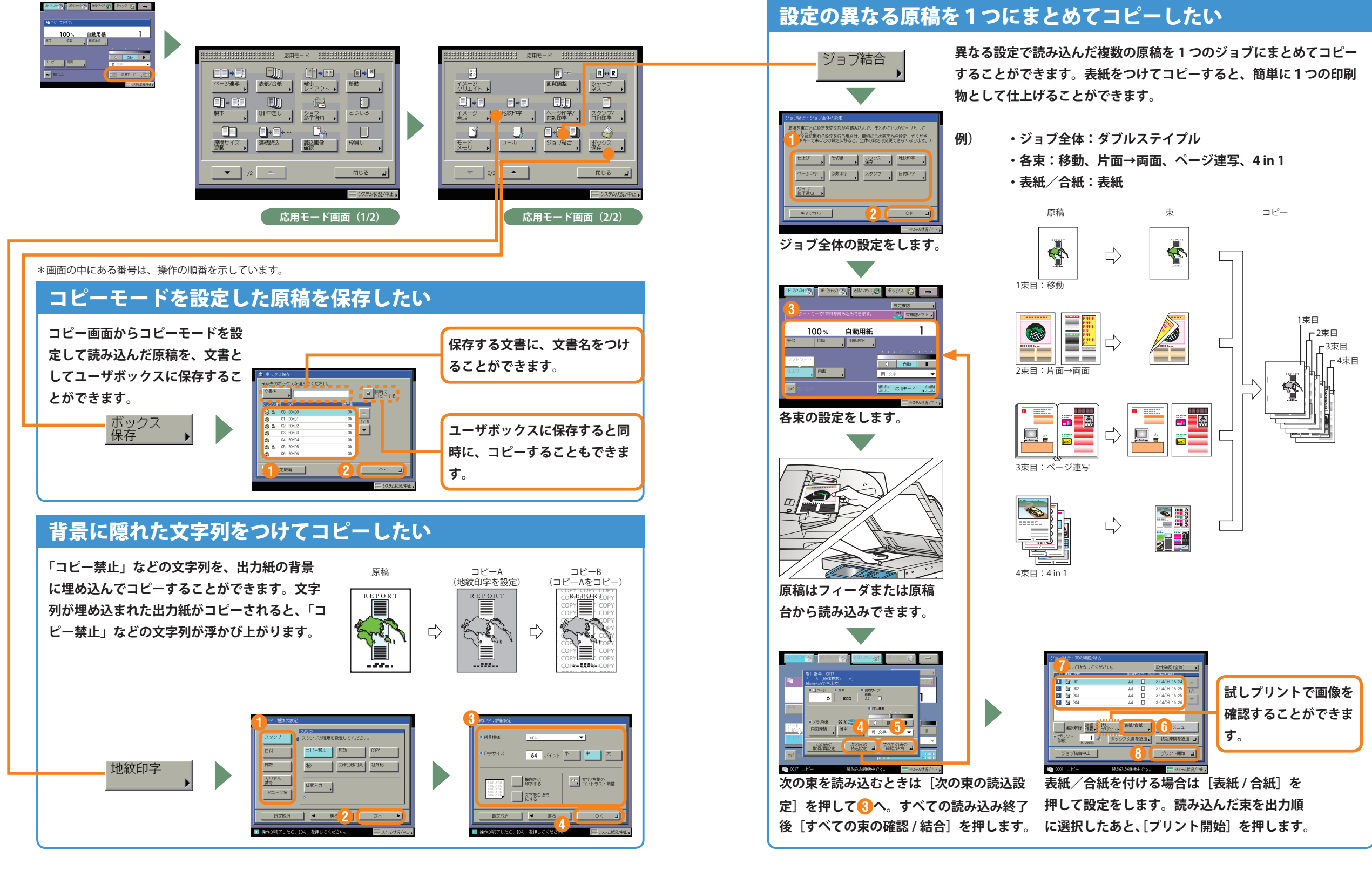

# コピー機能一覧

コピーのいろいろな機能を使用する場合は、コピー基本画面と応用モード画面の2種類の画面から操作します。また、応用モード画面には「1/2」と「2/2」の2つの画面があります。さらに詳しい内容については e- マニュアル > コピーをご覧ください。

## |コピー基本画面

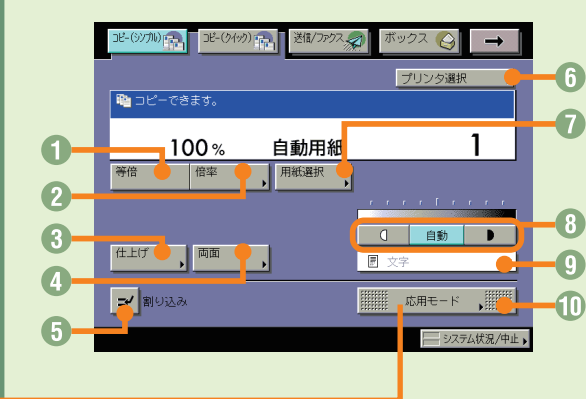

### ● 等倍

倍率を変更後、100%の倍率に戻すときに押します。 2 倍率(⇒本ガイド P.11)

倍率を変更して拡大/縮小コピーするときに押しま す。

- ③ 仕上げ (⇒本ガイド P.11) コピーした用紙を部ごとやページごとに仕分けます。 また、コピーした用紙をステイプルして留めること もできます。
- ・
   ・
   本ガイド P.12)

   両面原稿をコピーしたり、片面原稿を両面コピーし
   たいときに押します。

⑤割り込み (⇒本ガイド P.12) 稼動中のプリントを止めて緊急のコピーをとりたいときに押します。

・ プリンタ選択 ネットワーク上にリモートコピープリンタが接続 されている場合に表示されます。リモートコピー、 または重連コピーのプリント先を選択するときに 押します。

⑦ 用紙選択 (⇒本ガイド P.12) コピーする用紙サイズを変更します。

#### 🕒 濃度調節

薄い原稿を濃くコピーしたり、濃い原稿を薄くコ ピーしたりするときに押します。自動的に適切な 濃度に調節することもできます。

## 応用モード画面(1/2)

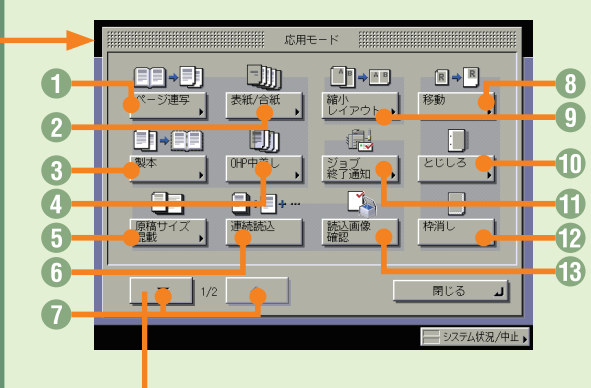

- **ページ連写**(⇒本ガイド P.13) 本の見開きを2枚の用紙に分けてコピーします。
- 2 表紙 / 合紙 (⇒本ガイド P.16) 表紙、裏表紙や、項目ごとに区別するための合紙を つけます。
- ③ **製本**(⇒本ガイド P.14) 小冊子になるようにコピーします。中とじの機能が あればステイプルまで自動的に行います。
- OHP 中差し
   OHP フィルム1枚1枚の間に中差し用紙を自動的に はさみます。

- ⑤ 原稿サイズ混載(⇒本ガイド P.13) 異なるサイズの原稿を同時にセットしてコピーす るときに使います。
- 6 連続読込 数回に分けて読み込んだ原稿を一度にコピーしま す。
- 応用モード画面の切替
   応用モード画面 1/2 と 2/2 を切り替えます。

#### **⑧ 移動**

原稿が用紙にコピーされる位置を自由に移動する ことができます。

 9 縮小レイアウト (⇒本ガイド P.14) 数枚の原稿を1枚の用紙に小さくレイアウトして 並べます。 ① とじしろ (⇒本ガイド P.15) コピーの端にとじしろ用の余白を設けるときに使います。

回 画質選択ドロップダウンリスト

変更します。

① 応用モード

原稿に写真がある場合など、原稿の種類によって

応用モードの機能を設定するときに押します。

## ジョブ終了通知 地安したマドレフに

指定したアドレスに電子メールでコピーの終了を 通知します。送信機能がない場合、このキーは表 示されません。

 伊 神消し (⇒本ガイド P.15) 原稿を読み込んだときにできる周囲の影や枠線を 消します。

#### ③ 読込画像確認

原稿台ガラスから読み込むとき、原稿1枚ごとに 読み込んだ内容を確認することができます。

## 応用モード画面(2/2)

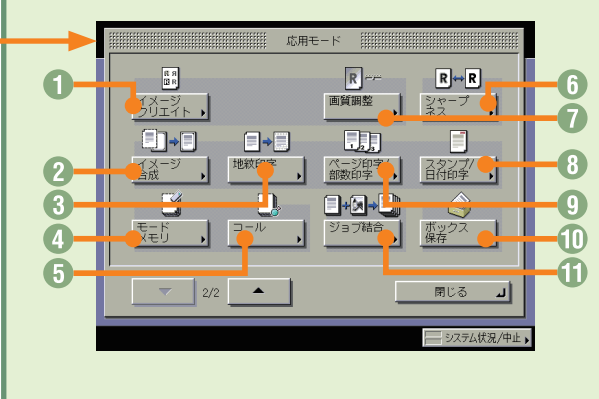

### ◎ イメージクリエイト

原稿の画像をアレンジすることができます。

2 イメージ合成 メモリに登録した画像(フォーム画像)を原稿に重ねてコピーすることができます。

- ③ 地紋印字 (⇒本ガイド P.19) コピーすると浮き出す文字列を隠し文字として、出 力紙の背景に埋め込んでコピーすることができます。
- 3 モードメモリ (⇒本ガイド P.16) よく使うコピーモードの組み合わせを登録しておく ことができます。

- 3 コール 過去に設定された3つ前までのコピーモードを呼び出すことができます。
- ・ シャープネス 画質をくっきりさせたいときに使います。写真な どの網模様の原稿をきれいにコピーすることもで きます。
- ③ スタンプ/日付印字 (⇒本ガイド P.18) スタンプや日付をプリント文書に重ねてコピーす ることができます。

- ① ページ印字 / 部数印字 (⇒本ガイド P.18)
   ページ番号や部数番号をプリント文書に重ねてコ ピーすることができます。
- ① ボックス保存(⇒本ガイド P.19) コピー画面から読み取った原稿をユーザボックス に保存することができます。
- **① ジョブ結合**(⇒本ガイド P.20)
   異なる設定で読み込んだ複数の原稿や文書を1つ
   にまとめて出力することができます。

### 送信/ファクス編

送

信

ר ֹ

ア

クス編

# 送信のしかた(電子メール/Iファクス/ファイルサーバ)

基本的な送信のしかたを紹介します。詳しい設定方法については、各手順で紹介している参照先をご覧 ください。

送信画面の [登録]

宛先表画面の [登録]

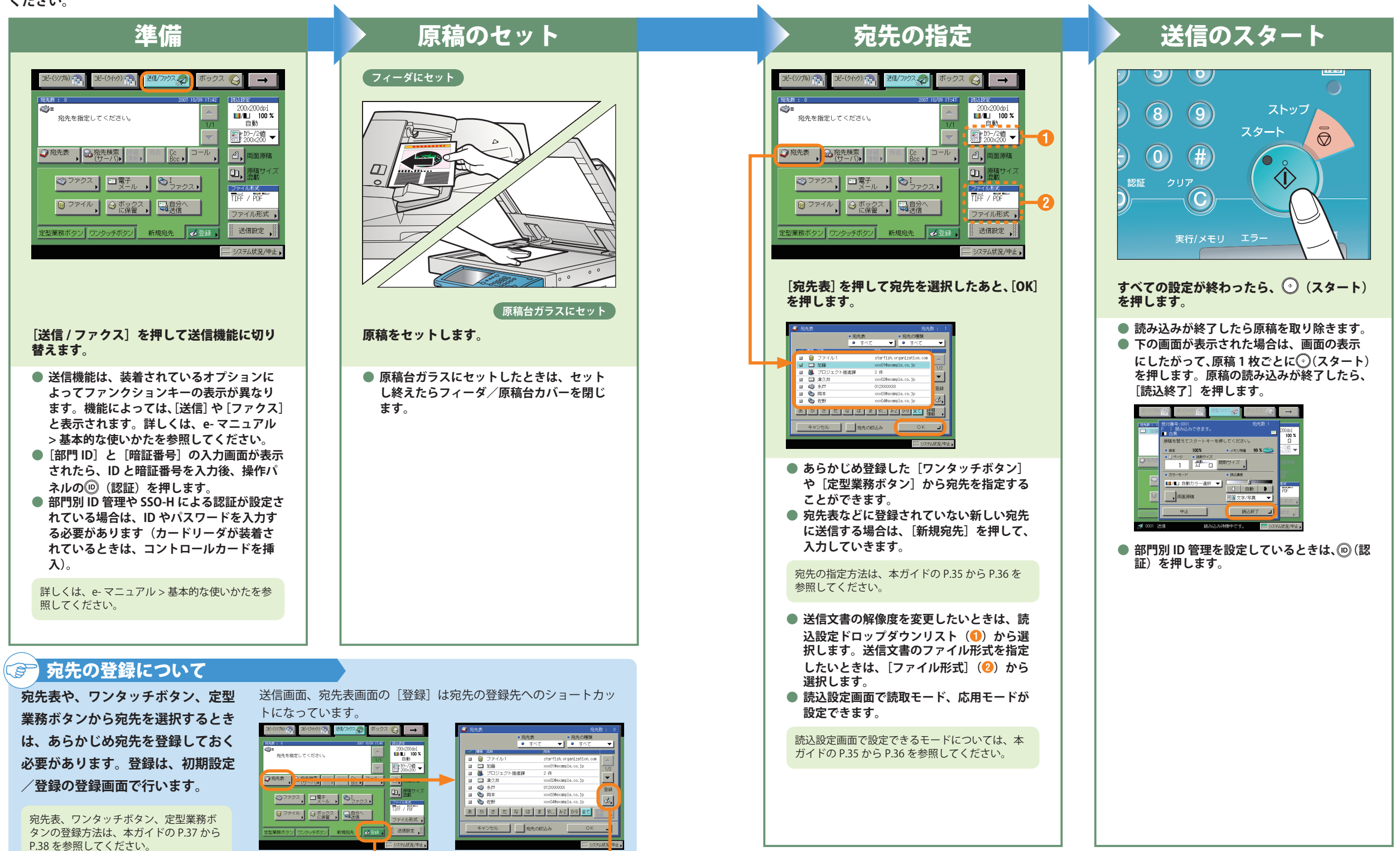

送

信

ファ

クス編

# ファクスの送りかた

ファクスの基本的な操作の流れを紹介します。詳しい設定方法については、各手順で紹介している参照 先をご覧ください。

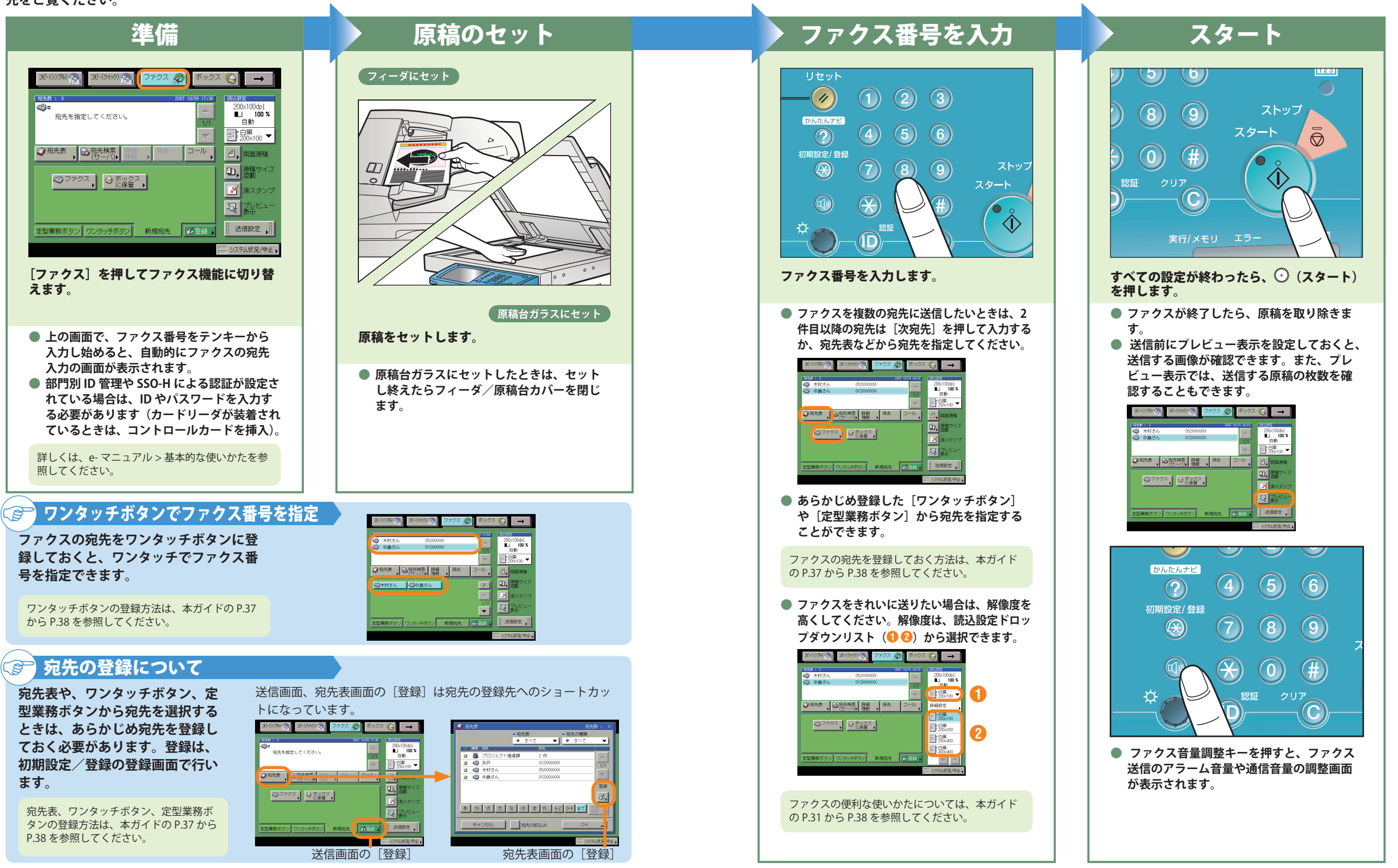

送信

ファ

クス短

#### 送信/ファクス編

# こんなことができます(宛先/送信画面)

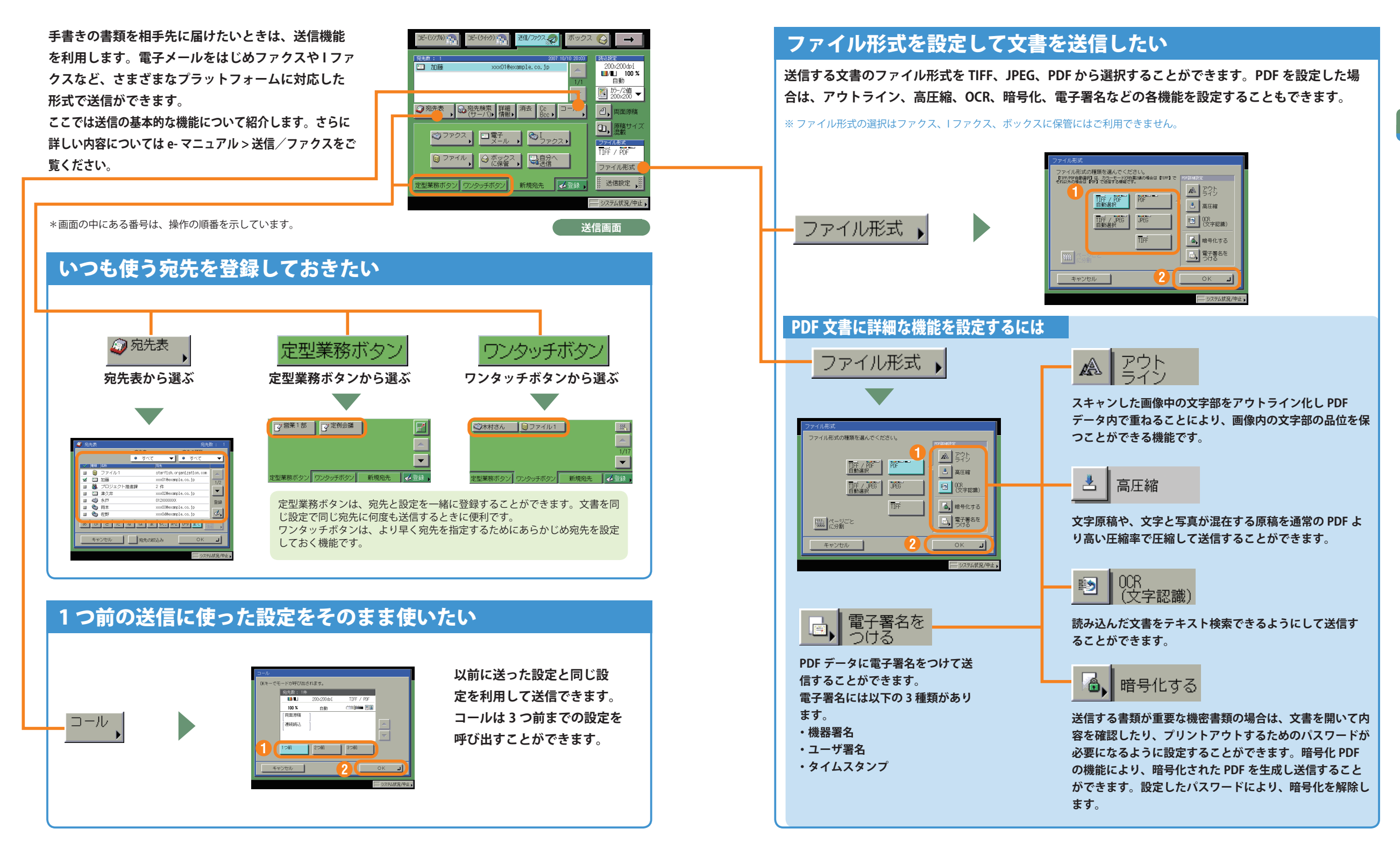

送信

/ファ

・クス編

# こんなことができます(宛先/送信画面)

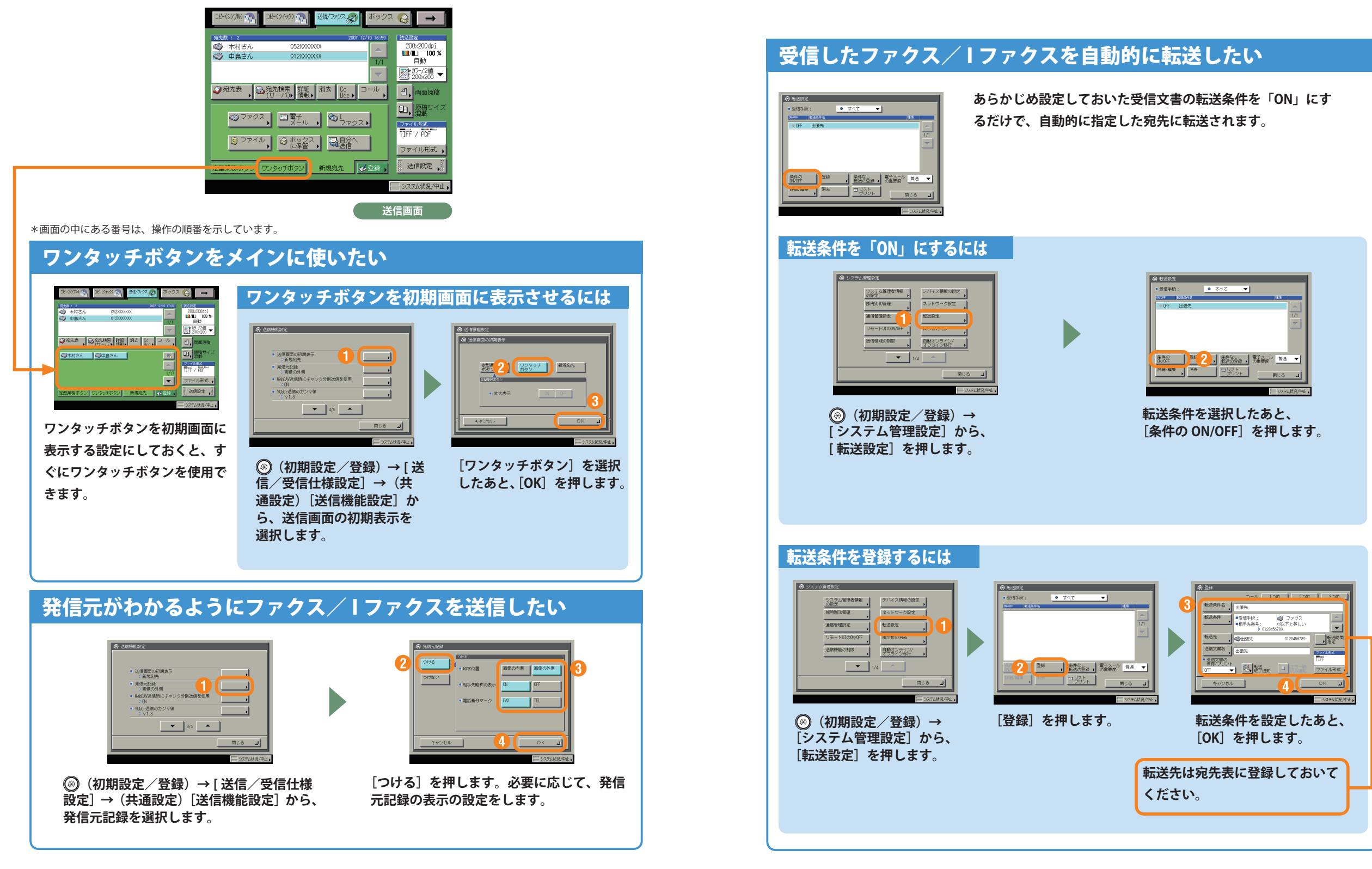

#### 送信/ファクス編

### こんなことができます(読込設定画面)

送信

ファ

ク

え編

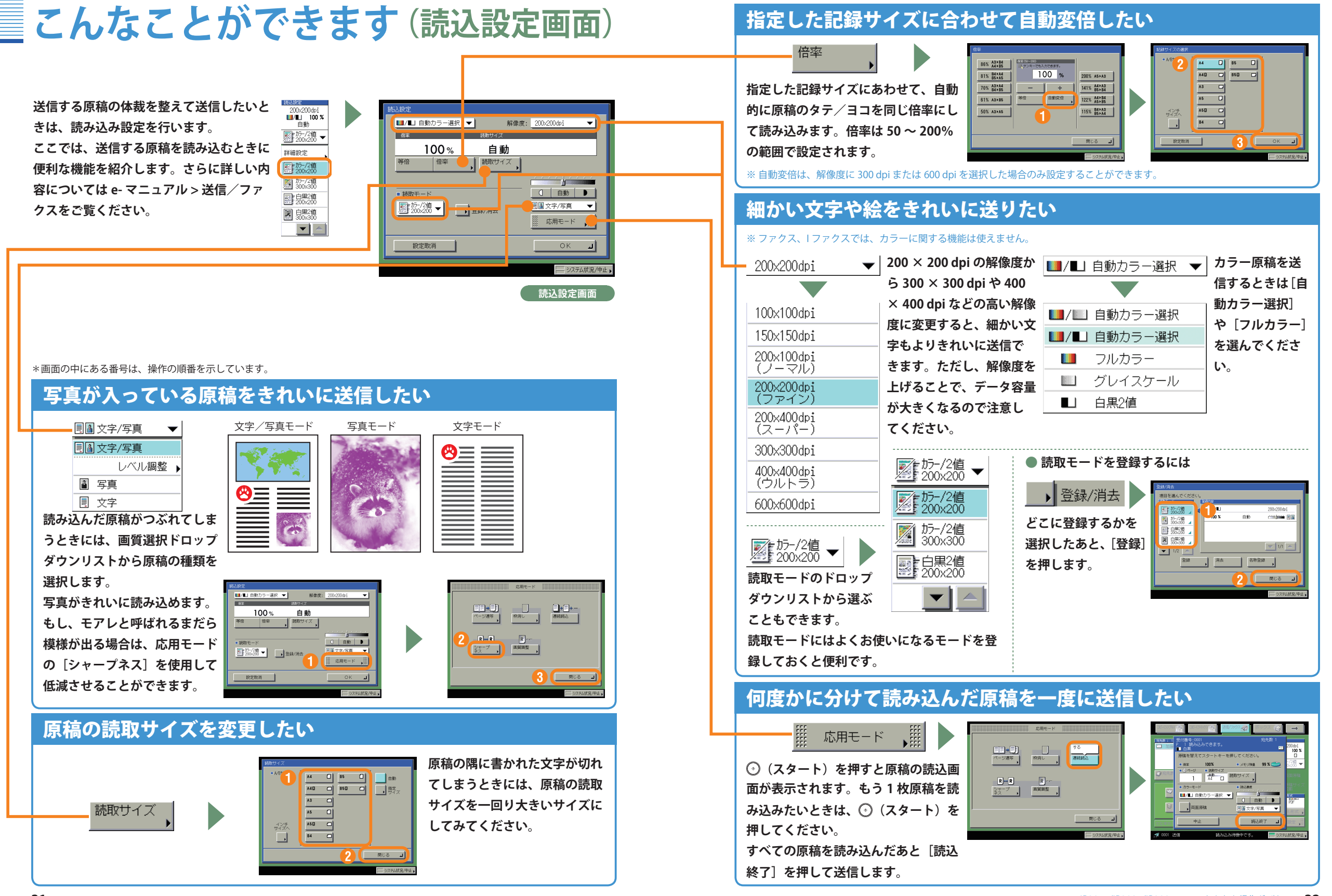

### 送信/ファクス編

# こんなことができます(送信設定画面)

送信する時間を指定したいと き、送信が終了したことを知り たいときなど、送信時の設定は 送信設定画面で行います。

ここでは、送信時に便利な機能を紹介します。さら に詳しい内容については e- マニュアル > 送信/ファ クスをご覧ください。

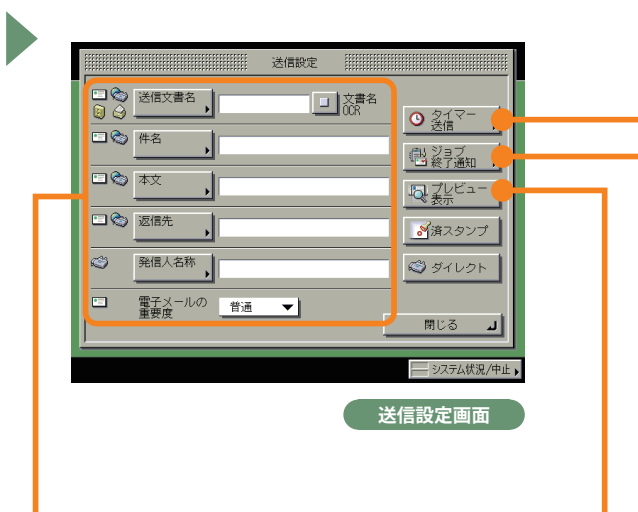

# 時間を指定して送信したい

翌朝早くに送信したいときなど、原稿を相手先に送信する時間を指定するときは、タイマー送信を利 用します。時刻を入力するだけで指定した時刻に送信できます。

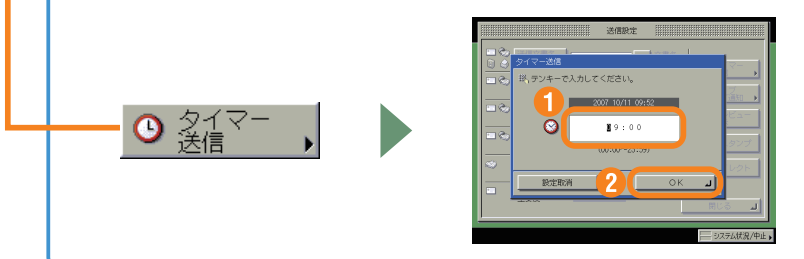

# 送信 ファ

## 送信が終了したことを自分の席で確認したい

送信が終了したことを確認したい場合は、ジョブ終了通知を利用します。送信が終了した時点で、電 子メールを送信者宛に送って送信が終了したことを知らせます。

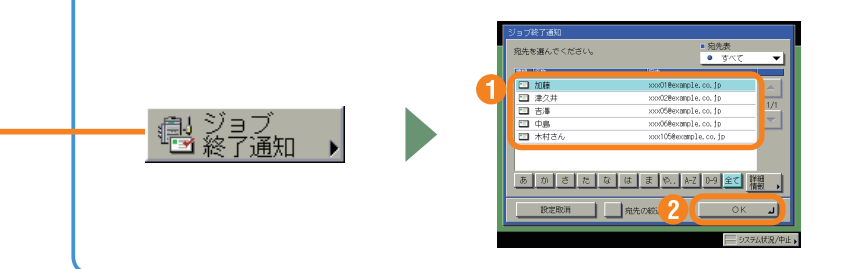

## 送信する前に文書を確認したい

プレビュー表示をしたいときは、プレビュー表示を「ON」にします。[読込終了]を押したあとに 画像が表示されます。白ページなどの不要なページを消去して送信することができます。

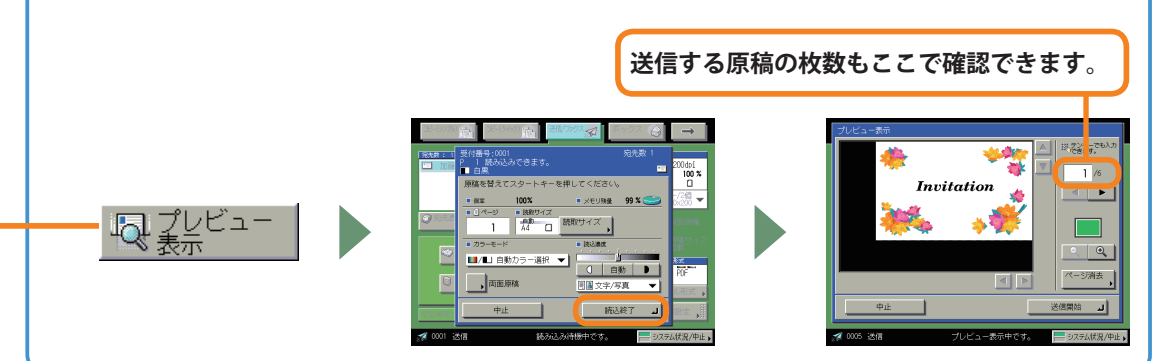

#### ※画面の中にある番号は、操作の順番を示しています。

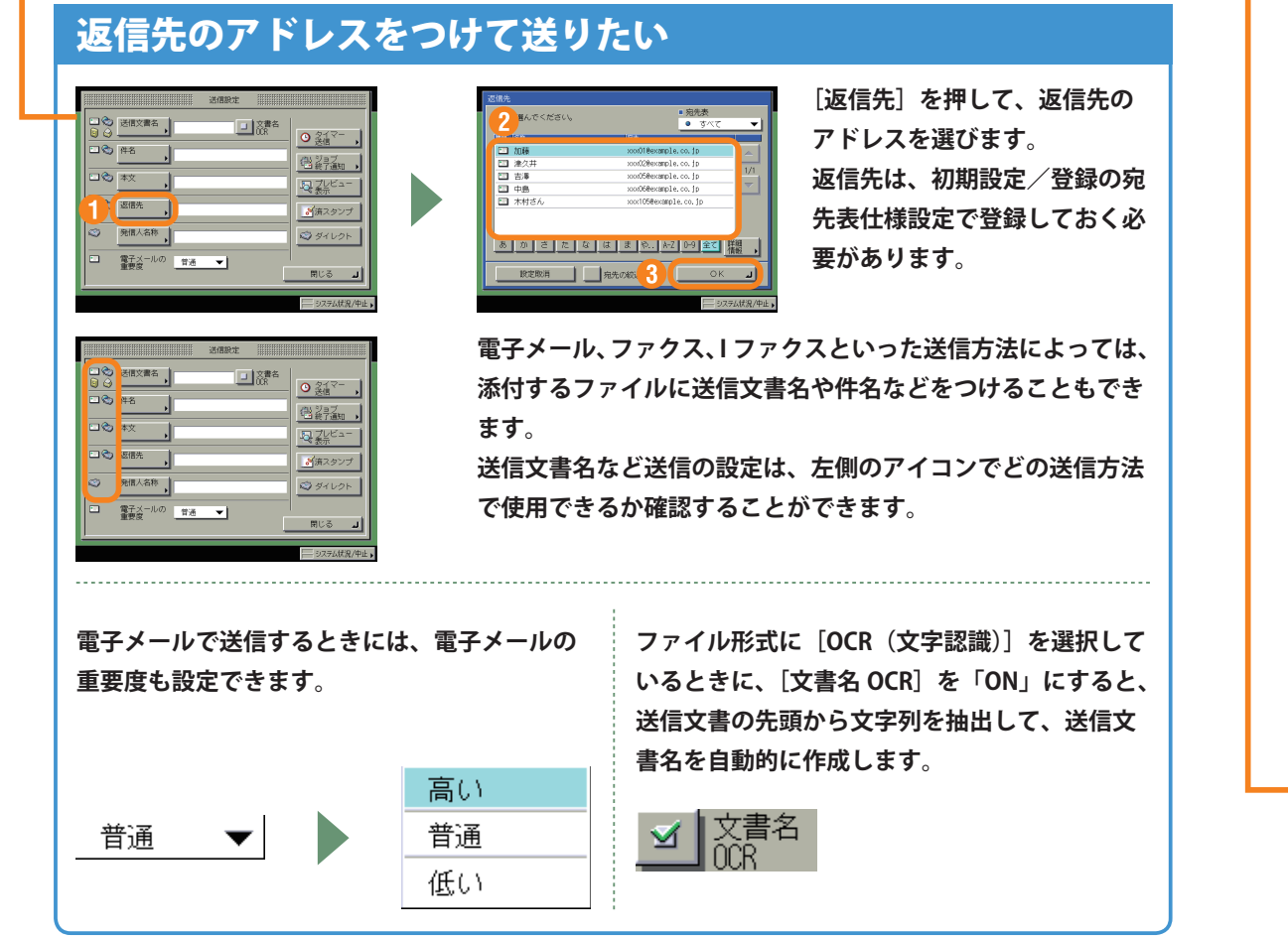

# 送信/ファクス機能一覧

送信/ファクスのいろいろな機能を使用する場合は、送信画面と読込画面などから操作します。送信画 面では、宛先の設定や両面原稿、ファイル形式などの設定ができます。読込画面では、倍率や応用モー ドなどの設定ができます。さらに詳しい内容については e- マニュアル>送信/ファクスをご覧ください。

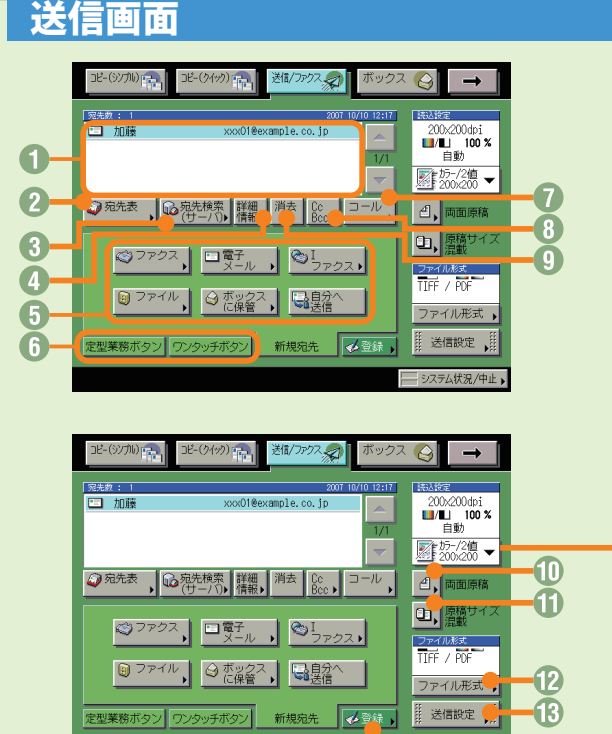

#### ① 宛先リスト

送信する宛先が表示されます。一度に送信できる宛 先は最大 256 件(そのうち新規宛先とサーバから取 得した宛先は合わせて 64 件)です。

- 2 宛先表 (⇒本ガイド P.27)
   登録してある宛先表から宛先を選択するときに押します。
- ◎ 宛先検索(サーバ)

ネットワーク上のディレクトリサーバ(LDAP)から 宛先を検索するときに押します。

④ 詳細情報

宛先リストの中から選択した宛先の詳細情報を確認 できます。また新規宛先から入力した宛先は、ここ で変更できます。

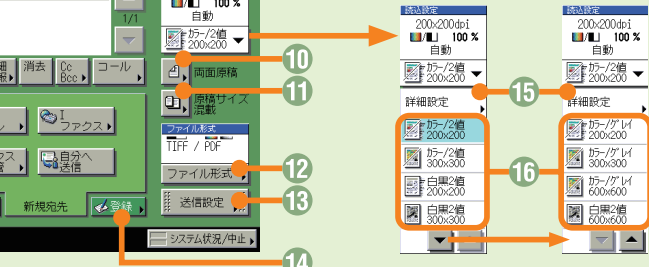

## 読込設定画面

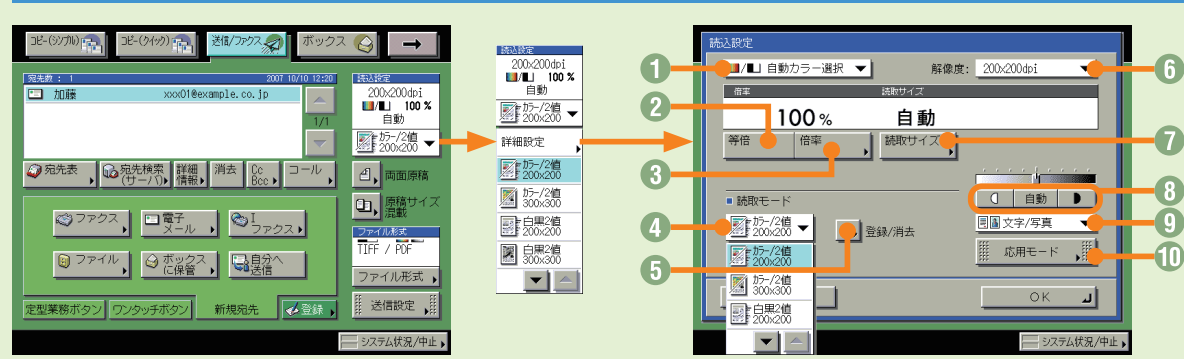

### ⑤ 新規宛先

文書を送信するとき、宛先表に登録されていない 場合は、ファクス、電子メール、Iファクス、ファ イルサーバ、ボックスに保管、自分へ送信などの 送信先の宛先を設定します。

 6 定型業務ボタン/ワンタッチボタン (⇒本ガイド P.27)

定型業務ボタンやワンタッチボタンを使用する場合は、ここで切り替えます。定型業務ボタンやワ ンタッチボタンはあらかじめ登録しておいてくだ さい。

⑦ コール (⇒本ガイド P.27)

設定していた3つ前までの宛先や、読込設定、送 信設定の内容を呼び出して送信することができま す。

#### Cc Bcc

Cc、Bccを設定して電子メールを送信するときに 押します。

#### ③ 消去

宛先リストに表示されている宛先を消去するとき に使います。

#### ① 両面原稿

両面原稿を読み取ります。

原稿サイズ混載
 思たるサイブの回泊た回

異なるサイズの原稿を同時にセットして読み込む ときに押します。

① カラー選択ドロップダウンリスト (⇒本ガイド P.32)

原稿をカラーまたは白黒のどちらで読み込むか選 択します。自動的に原稿を認識して、カラー、白 黒を切り替えることもできます。

#### 2 等倍

倍率を変更後、100%の倍率に戻すときに押します。

③ 倍率 (⇒本ガイド P.32) 原稿を拡大/縮小して読み込むときに押します。

 3 読取モードドロップダウンリスト (⇒本ガイド P.32)

読取モードを選択します。読取モードはあらかじ め登録してありますが、設定を変更することもで きます。

#### 5 登録 / 消去

よく使う読取モードを登録します。登録してある 読取モードを消去することもできます。

#### ⑦ ファイル形式 (⇒本ガイド P.28)

電子メールやファイルサーバへの送信など、送信 手段によってはファイル形式を変更することがで きます。PDFを設定するときは、アウトライン、 高圧縮、OCR、暗号化、電子署名などの詳細の設 定をすることもできます。

#### ⑧ 送信設定(⇒本ガイド P.33 から P.34) 送信設定画面の機能を選択するときに押します。

#### ① 登録 定型業務ボタン、ワンタッチボタン、宛先表に宛 先を登録します。宛先の登録ができる初期設定/ 登録へのショートカットです。

⑤ 詳細設定 (⇒本ガイド P.31 から P.32) 読込設定画面の機能を選択するときに押します。

**1 読込設定ドロップダウンリスト** 読取モードを選択します。読取モードはあらかじめ登録してありますが、設定を変更することもできます。

**⑥ 解像度ドロップダウンリスト**(⇒本ガイド P.32)

薄い原稿を濃くしたり、濃い原稿を薄くしたりす

るときに押します。自動的に適切な濃度に調節す

原稿に写真がある場合など、原稿の種類によって

・
回 画質選択ドロップダウンリスト (⇒本ガイド P.31)

応用モードの機能を設定するときに押します。

送信する原稿の解像度を指定できます。

読み取る原稿のサイズを指定します。

⑦ 読取サイズ (⇒本ガイド P.31)

① 応用モード (⇒本ガイド P.32)

ることもできます。

変更します。

③ 濃度調節

ファクス編

送

信

35

(9)711) 🕋

宛先の登録:

ます。

加藤

# 送信/ファクス機能一覧

#### 送信設定画面 送信設定 送信/ファクス + | 🖸 🕲 送信文書名 | 文書名 加藤 200x200dpi ■/L 100% 自動 60. タイマー 送信 - (4名 副教子通知 ◎15-/2値 ▼ 日 🌚 🛧 文 - マレビュー ② 宛先表 ○ 宛先表 (廿ー/1) 情報 消去 Cc □ ール 2、両面原稿 🗆 🐑 返信先 済スタンプ 回、原稿サイ ◎ファクス 回電子 ○ I メール ○ ファクス ● ▲ 発信人名称 STU21 TIFE / PDF ◎ ファイル ◎ ボックス ● 自分へに保管 ・ 送信 ファイル形式 □ 電子メールの 普通● ▼ 2 閉じる 🌙 定型業務ボタン「ワンタッチボタン」新規宛先 送信設定 シフテムビタノ由止 脊録画面

i-(1/47) 🚬 送信/ファクスの + 🛞 🧔 宛先の登録 🛞 🧔 宛先の登録 和先表
 和先の種類
 すべて
 すべて 新規宛先の登録 ■ 宛先表 宛先表 1 200x200dpi ■/L 100 % 自動 項目を選んでください。 財名 🔘 ファイル1 starfish.organization.compa 逛,テンキーで入力してください。(最大120桁) ◎ ファクス □電子 、 ◎ I メール 、 ◎ Jァクス、 □ 加藤 ■15-/2値 xxx01@example.co.jp 🏙 プロジ **@**= ② 宛先表 
○ 宛先検索 詳細 消去 Cc □ール 2, 両面原稿 xxx02@example.co.jp **\_** 注 注 并 🗑 ファイル **M** 012XXXXXXXX 🗳 永 0,原稿サイ 🏷 🖄 xxx03@example.co.jp ◎ ファクス □電子 ● ◎ I メール ● ◎ I , 詳細設定 💿 佐 xxxO4@example.co.jp 穬 グループ ☆ 宛先検索
 (サーバ)
 ・ TIFE / PDF あ 1 さ た な は ま や.. A-Z 0-9 全て 詳細/ ◎ ファイル ◎ ボックス ■自分へに保管 ・ ファイル形式 2 閉じる 新規宛先の 入 消去 🔶 🌔 宛先の 登録 Ы 閉じる 」 キャンセル 定型業務ボタン「ワンタッチボタン」新規宛先 Л 3 - システム状況/中止 ① 宛先の登録先(⇒本ガイド P.27) 0 消去 🛞 ワンタッチボタンの登録 宛先の登録先を選びます。初期設定/登録にある 登録されているワンタッチボタンを消去します。 目を選んでください / 音韻 登録先へのショートカットになっています。 団 木村さん xxx105@example.co.in 3 登録 / 編集 登録先を選んでくしさい。 二木村さ/ 🖌 🕲 ファイル1 🖌 #003 1 ...... 定型業務ボタンに登録します。登録されている定 2 新規宛先の登録 宛先の登録 宛先表に宛先を登録します。 型業務ボタンを選んだときは、登録の内容を変更 ±008 × \$ ワンタッチボタンの 登録 できます。 1 • ③ 消去 宛先表の宛先を消去します。 定型業務ボタンの 0 消去 登録されている定型業務ボタンを消去します。 登録/編集 消去 6 1 ④ 詳細 / 編集 閉じる 🌙 宛先表に登録されている宛先を変更します。 ① コメントの表示 閉じる 1 「ON」にすると、コメントの登録されている定型 6 宛先の絞込み 初期設定/登録から各登録先に宛先を登録する方法 業務ボタンのコメントの内容を表示します。 表示された宛先を絞込みます。 もあります。詳しくは、e-マニュアル>送信/ファ ① 新規宛先の種類 クスを参照してください。 6 登録/編集  $\rightarrow$ 宛先の種類(送信手段)を選びます。選んだ宛先 ワンタッチボタンを登録します。登録されている 定型業務ボタン によって入力する項目が異なります。上の画面は ワンタッチボタンを選んだときは、登録の内容を 初期設定/登録の宛先表仕様設定から登録できます。 項目を選んでください ファクスを選んだときのものです。 変更できます。 ♥ 営業1部 ♥ 定例会議 ♥ ♥ M3 ワンタッチボタンの登録: Y M4 17 MS 1 🟹 M6 初期設定/登録の宛先表仕様設定から登録できます。 F 🟹 M7 1 1 M9 -定型業務ボタンの登録: 定型業務ボタン 初期設定/登録の送信/受信仕様設定から登録でき 登録/編集 消去 ■コメントの 0N 0FF 8 -10 9 閉じる 1

5

6

7

8

- 2 電子メールの重要度 (⇒本ガイド P.33) 電子メールを利用するときは、電子メールの重要度 を変更できます。
- ③ 文書名 OCR (⇒本ガイド P.28、P.33) ファイル形式に [OCR(文字認識)]を選択した場 合、ファイルから抽出された文字列を送信文書名 に設定できます。
- ④ タイマー送信 (⇒本ガイド P.34) 指定した時刻に送信することができます。

- **⑤ ジョブ終了通知**(⇒本ガイド P.34) 指定したアドレスに電子メールで送信の終了を通 知します。
- ⑥ プレビュー表示 (⇒本ガイド P.34) 送信前に原稿を確認したいときに押します。
- ◎ 済スタンプ 読み取った原稿の表面にスタンプを押すことで、 読み取りが終了した原稿を区別することができま す。
- 8 ダイレクト ファクスのメモリ送信をしないで、ダイレクト送 信をするときに押します。

ボ

ッ

ク

え短

#### ボックス編

# ボックスへの保管のしかた

ボックスへの基本的な保管方法を紹介します。ここでは、本製品のフィーダや原稿台ガラスから原稿を 読み込む方法を説明します。詳しい設定方法については、各手順で紹介している参照先をご覧ください。

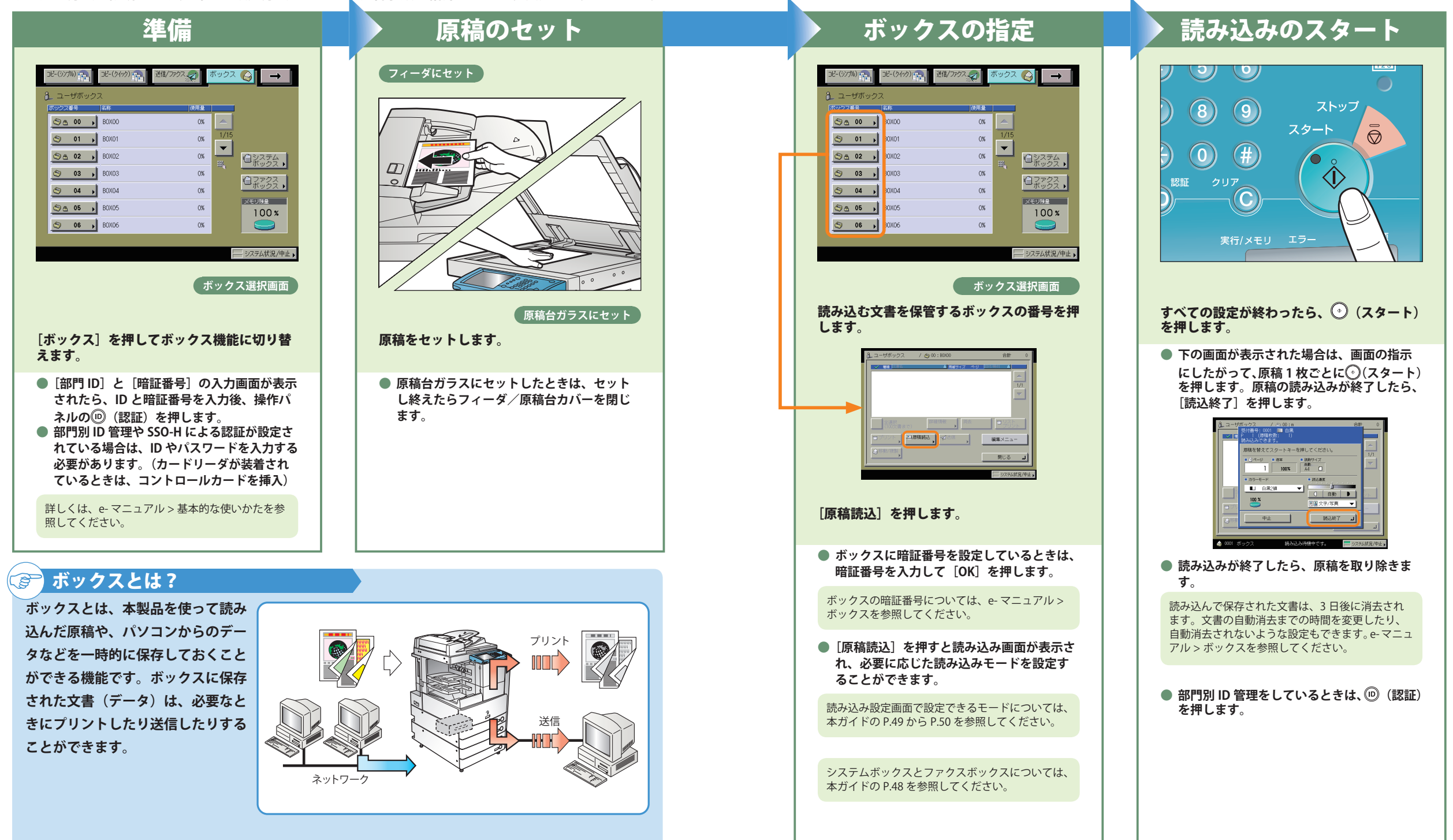

ボ

ッ

クス

### ボックス編

# ボックスからのプリント/送信のしかた

ボックスからの基本的なプリントや送信の方法を紹介します。詳しい設定方法については、各手順で紹 介している参照先をご覧ください。ここではユーザボックスを例に説明をします。

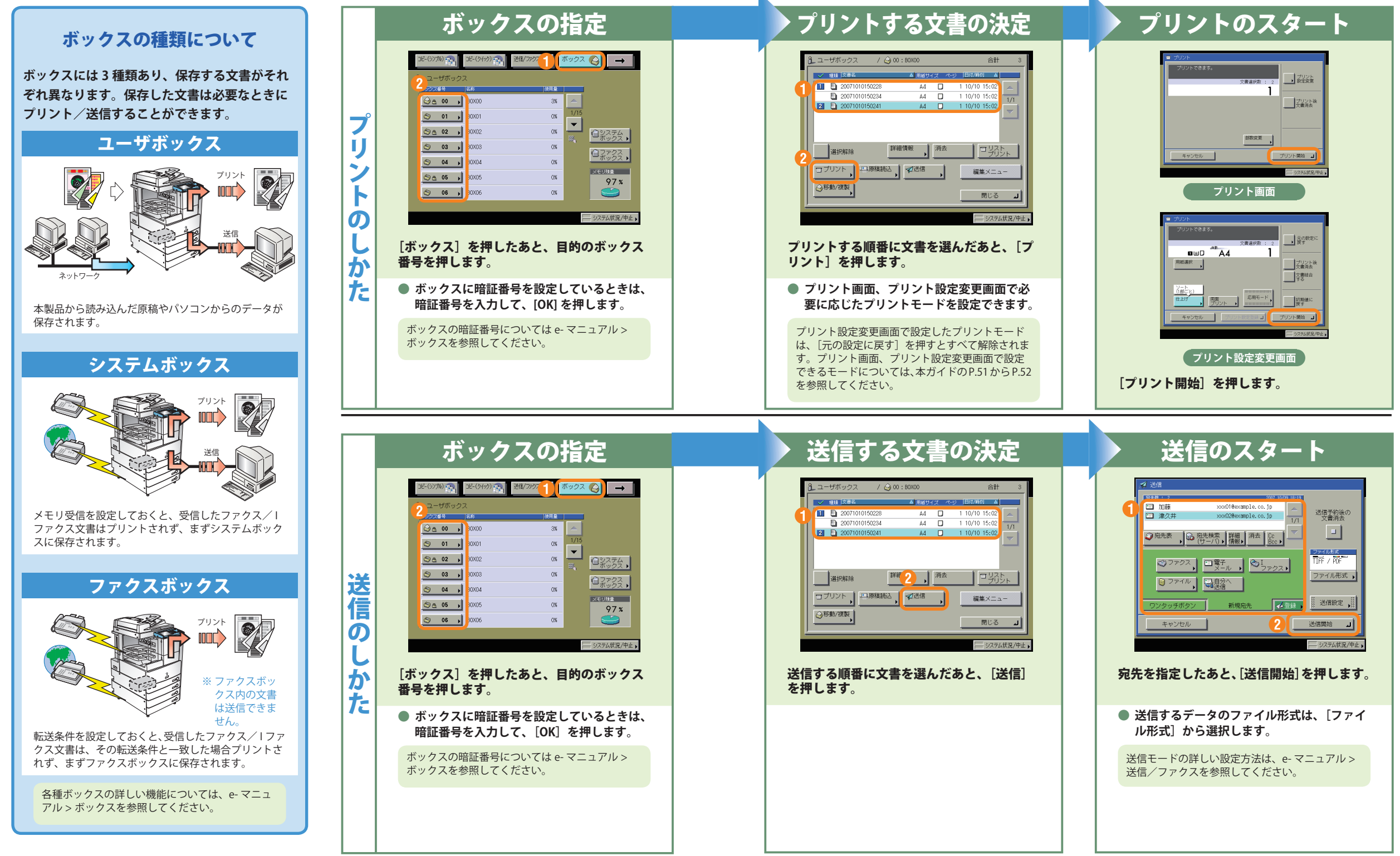

### ボックス編

# こんなことができます(読み込み画面)

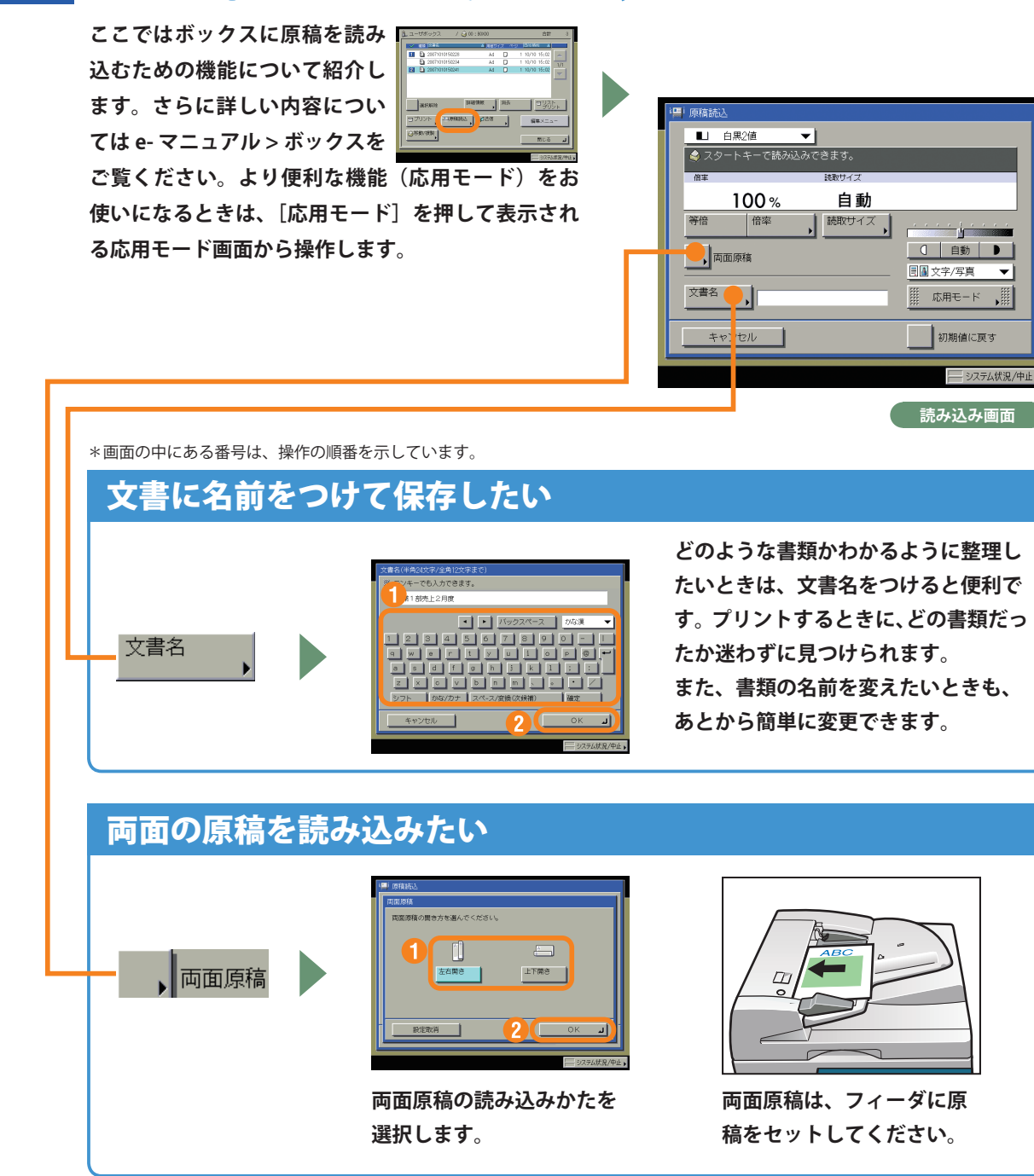

## ③ 文書アイコンについて

各文書の左側に表示されるアイコンは、文書の保存方法によって異なります。文書アイコンは文書 の保存状態を示しています。

アイコンを確認することで、どのように保管された文書かがわかるようになっています。

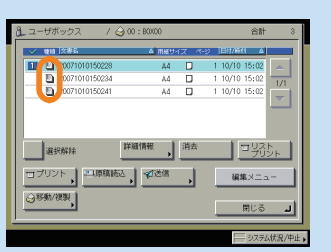

| 白黒(CMYK) | カラー/混在 (CMYK) | <b>プリント設定なしの文書</b><br>ボックスの読込画面から読み込んでユーザボックスに保存した文書、または送信画                                          |
|----------|---------------|----------------------------------------------------------------------------------------------------|
|          |               | 面からユーザボックスに保管した文書です。また、プリント設定変更画面でプリン<br>ト設定登録を行うと、プリント設定ありのアイコンに変わります。                              |
| 白黒/白黒2値  | カラー/混在 (RGB)  |                                                                                                    |
|          |               | プリント設定ありの文書                                                                                          |
| 白黒(CMYK) | カラー/混在(CMYK)  | パソコンからユーザボックスに保存した文書、またはコピー画面から読み込んで                                                                 |
|          |               | 定変更画面でプリント設定登録を行うと、プリント設定ありのアイコンに変わります。                                                              |
| 白黒/白黒2値  | カラー/混在 (RGB)  |                                                                                                    |
| Ŵ        |               | <b>ファクス受信文書</b><br>転送またはメモリ受信して保存されたファクス文書です。システムボックス、ファ<br>クスボックスに保存される文書です。「ファクス受信文書」として保存されます。    |
| ¢        |               | <b> ファクス受信文書</b><br>転送またはメモリ受信して保存された ファクス文書です。システムボックス、ファ<br>クスボックスに保存される文書です。「 ファクス受信文書」として保存されます。 |

ボ

ックス絙

### ボックス編

# こんなことができます(プリント設定変更画面)

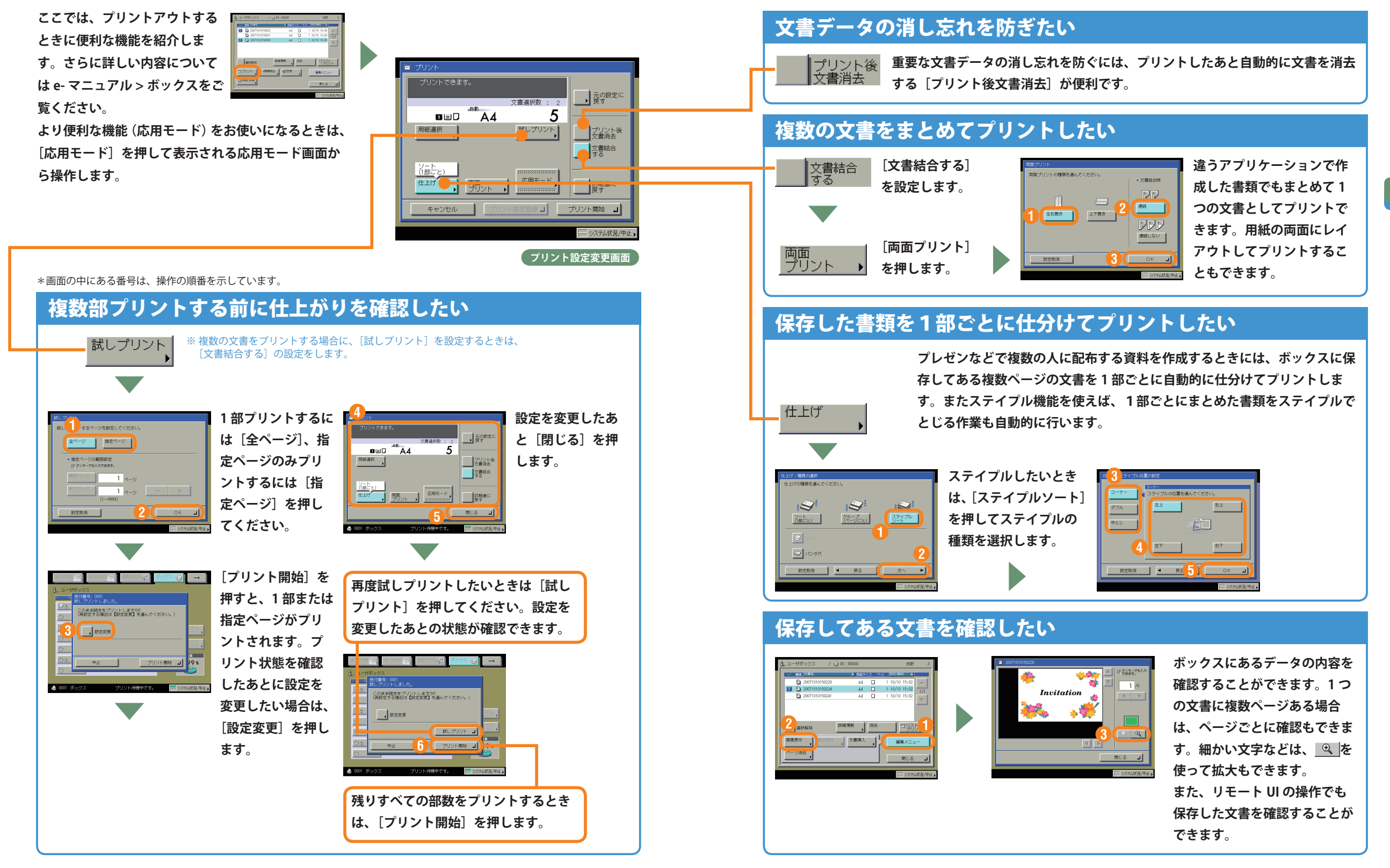

1 10/10 17:25

v I

5 6

0000 5 10/10 17:30

システムボックス選択画面/システムボックスの文書選択画面

されます。転送エラーで送信できなかったときにも、ここに文書が保存されます。

ンビ-(りイック) 💼 送信/ファクス 🔊 ボックス 🌍 🛶

53%

(5)711)

メモリ受信ボックス

メモリ受信を設定しているときに受信した文書は、システムボックスのメモリ受信ボックスに保存

システムボックス

 秋朝 相手先
 🔟 🐑 xxx09@example.co.jp

🌚 xxx100example.co.jp

ボックス編

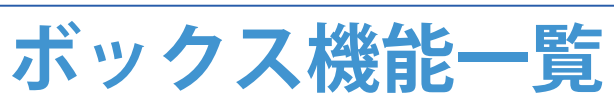

ボックス機能を使用する場合は、ユーザボックス、システムボックス、ファクスボックスの3つのボッ クスから操作します。ここで紹介した機能の詳細については、e-マニュアル>ボックス、送信/ファク スを参照してください。

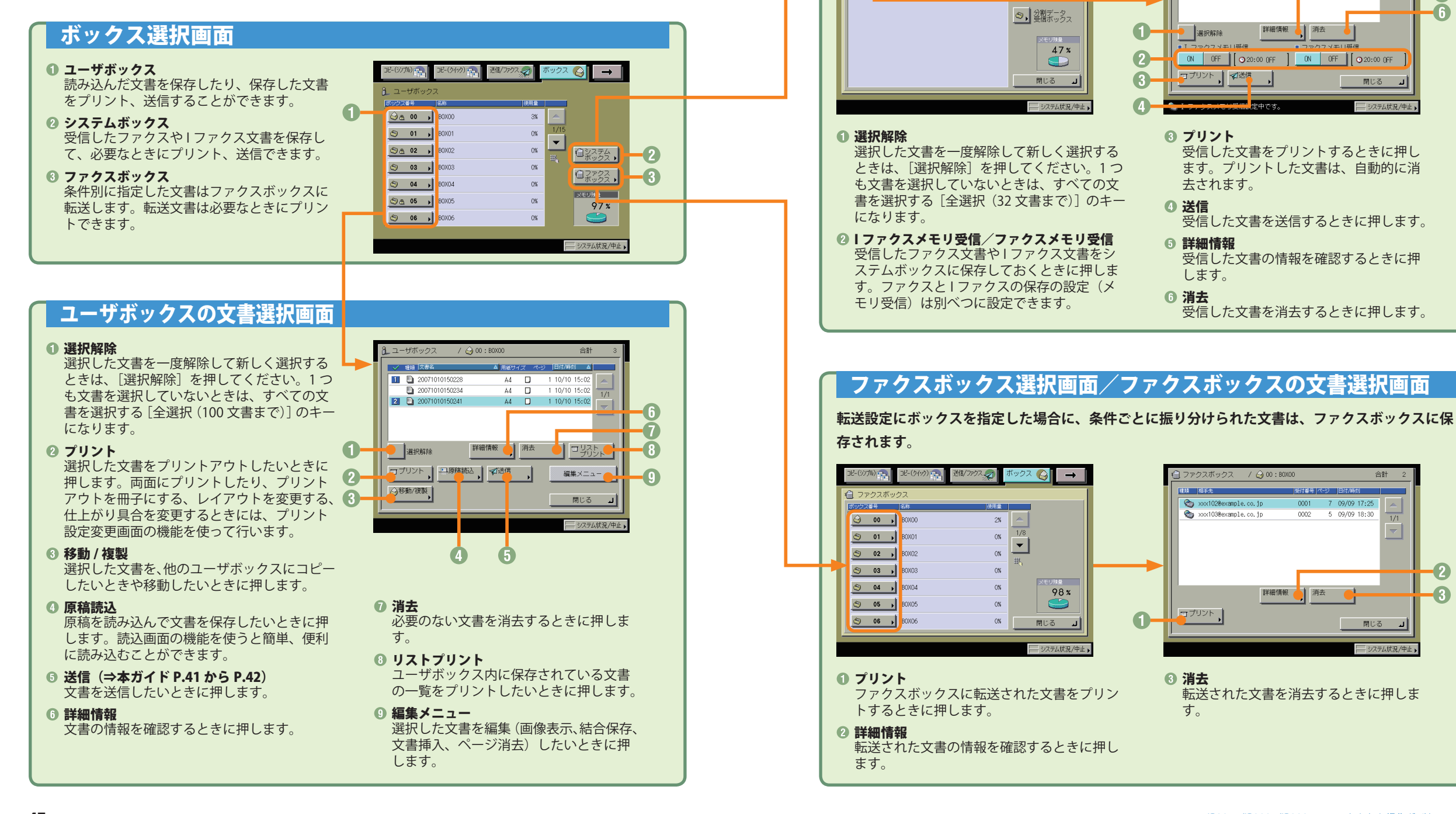

#### iR3245/iR3235/iR3225 シリーズ かんたん操作ガイド 48

2

3

ボ

### ボックス編

## ボックス機能一覧

# ユーザボックスに保管

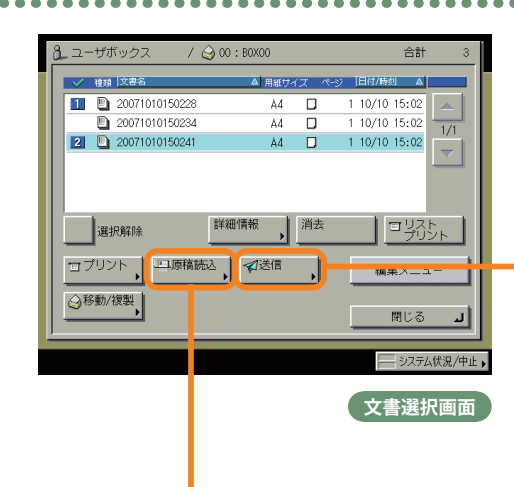

ボックスの読み込み機能を使用するときは、 読み込み画面と応用モード画面の2種類の画 面から操作します。さらに詳しい内容につい てはe-マニュアル>ボックスをご覧ください。

### 送信画面

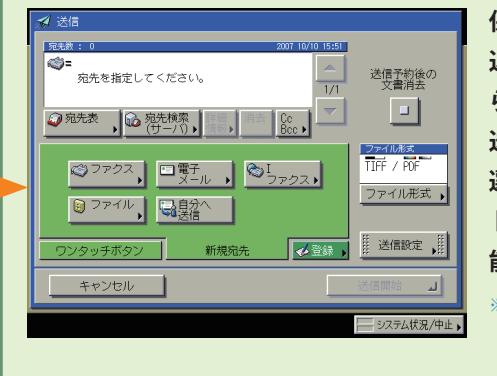

保存された文書には、フィーダや原稿台ガラスから読み 込まれた、送信画面から保存された、またはパソコンか ら記録された文書があります。

送信する文書のファイル形式を TIFF、JPEG、PDF から 選択することができます。PDF を設定した場合は、アウ トライン、高圧縮、OCR、暗号化、電子署名などの各機 能を設定することもできます。

※ ユーザボックスに保存した、解像度が 600 × 600 dpi 以外の文書は、 ファクスの宛先が1つでも含まれていると送信することができませ

#### 読み込み画面 ■ 原稿読 0 ■」 白黒2値 🛛 🔻 🤹 スタートキーで読み込みできます。 2 3 100% 自動 等倍 倍率 読取サイズ 4 0 自動 ▶ **5**-🔶 両面原稿 8 ■■文字/写真 文書名 - 応用モード 🏾 🎢 9 6-キャンセル - 初期値に戻す システム状況/中止

## **① カラー選択ドロップダウンリスト**

原稿をカラーまたは白黒のどちらで読み込むか選択 します。自動的に原稿を認識して、カラー、白黒を 切り替える自動カラー選択もあります。

- 2 読取サイズ 読み込む原稿のサイズを変更します。
- 3 倍率

拡大/縮小して読み込むときに押します。

- ④ 等倍
  - 倍率を変更後、100%の倍率に戻すときに押します。

⑤ 両面原稿 (⇒本ガイド P.43) 両面原稿を読み込むときに押します。

⑦ 文書名 (⇒本ガイド P.43)
 保存する文書に文書名をつけるときに押します。
 文書名を入力してください。

#### 🕜 濃度調節

薄い原稿を濃く読み込んだり、濃い原稿を薄く読 み込んだりするときに押します。自動的に適切な 濃度に調節することもできます。

#### 🚯 画質選択ドロップダウンリスト

読み込む原稿に写真がある場合など、原稿の種類 によって変更します。

応用モード
 応用モードの機能を設定するときに押します。

#### ① 初期値に戻す

設定した機能を一括して取り消して再度設定する ときなどに使用します。すべての設定が解除され ます。

## 応用モード画面

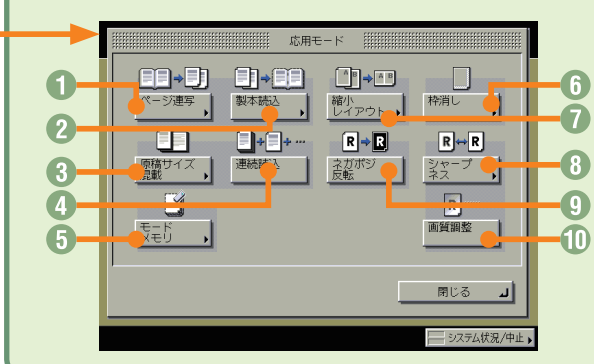

### ● ページ連写

本の見開きを2枚の用紙に分けて読み込みます。

2 製本読込 冊子でプリントアウトしたいときは、製本読込機能 を使って読み込んでおきます。

#### ● 原稿サイズ混載 田たえせくずの原稿す

異なるサイズの原稿を読み込むときに使います。 ② 連続読込

数回に分けて読み込んだ原稿を1つの文書として保存します。

**③ モードメモリ** 

よく使う読み込みモードの組み合わせを登録して おくことができます。

#### 6 枠消し

原稿の種類によって読み込んだときにできる周囲 の影や枠線を消します。

# 縮小レイアウト 数枚の原稿を用紙1枚分のサイズに小さくレイア ウトして並べます。

シャープネス

画質をくっきりさせたいときに使います。写真な どの網模様の原稿をきれいに読み込むことができ ます。

#### 🖸 ネガポジ反転

原稿全体の白い部分と黒い部分を反転させて読み 込みます。

#### ① 画質調整

鉛筆の下書きなどを消したり、黄ばんだ原稿を白くして読み込むときなどに使います。

### ボックス編

## ボックス機能一覧

# ユーザボックスからプリント

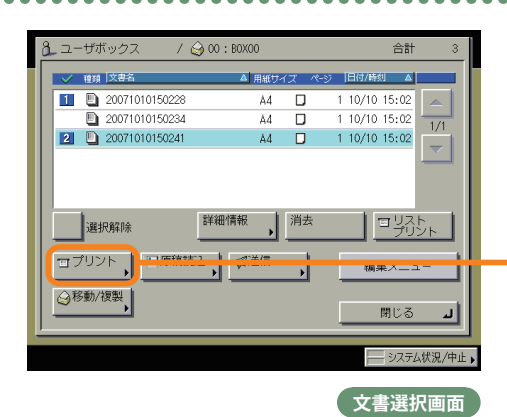

ボックスからプリントアウトするときは、プ リント画面、プリント設定変更画面、応用モー ド画面の3種類の画面から操作します。さら に詳しい内容については e-マニュアル>ボッ クスをご覧ください。

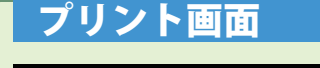

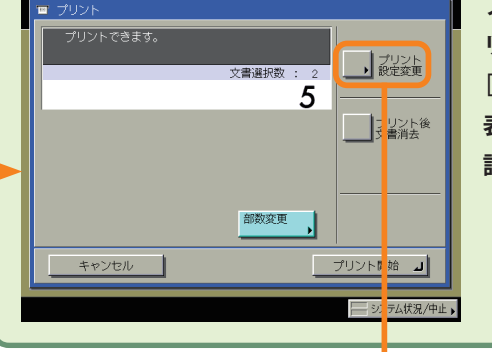

プリント画面では、部数、プリント後文書消去、試しプ リントの設定ができます。

[プリント設定変更]を押すとプリント設定変更画面が 表示されます。レイアウトを変更したいときはプリント 設定変更画面の機能を使用してください。

## プリント設定変更画面

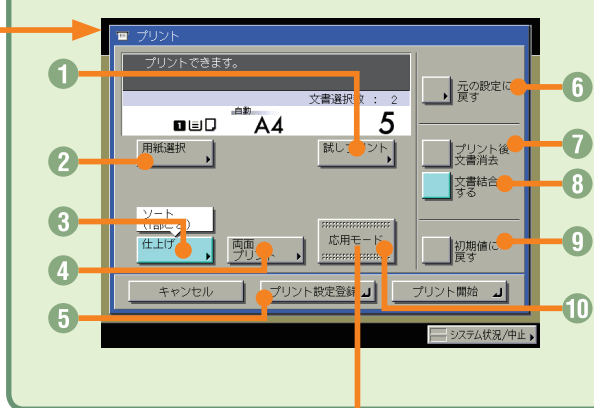

#### 試しプリント(⇒本ガイド P.45) 複数部のプリントの前に、1部または指定ページを プリントして仕上がりを確認できます。

2 **用紙選択** プリントする用紙サイズを変更します。

- 3 仕上げ (⇒本ガイド P.46) プリントした用紙を部ごとやページごとに仕分けます。また、プリントした用紙をステイプルして留めることもできます。
- ④ 両面プリント (⇒本ガイド P.46) 文書を用紙のオモテ・ウラ両面に、ページ順にプ リントします。

5 プリント設定登録 文書にプリント設定を登録します。

⑦ 元の設定に戻す プリント画面に戻りたいときに使います。プリント画面に戻ると設定した機能は解除されます。

⑦ プリント後文書消去(⇒本ガイド P.46)
 プリントアウトしたあとに、文書を自動的に消去します。

#### ⑧ 文書結合する(⇒本ガイド P.46)

別べつの文書を続けてプリントします。複数の文 書をオモテ・ウラ両面にプリントしたり、応用モー ドの表紙/仕切紙の機能を設定するときにも使用 します。

#### ◎ 初期値に戻す

設定した機能を一括して取り消して再度設定する ときなどに使用します。すべての設定が解除され ます。

🕕 応用モード

応用モードの機能を設定するときに押します。

## 応用モード画面

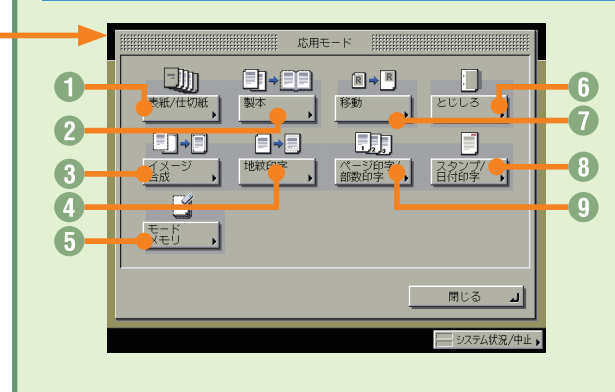

#### ❶ 表紙 / 仕切紙

表紙、裏表紙や、項目ごとに区別するための仕切紙 を付けます。1 文書選択時は、 [表紙 / 合紙] が表示 されます。

#### 2 製本

小冊子に仕上げます。中とじの機能があればステイ プルまで自動的に行います。前もって製本読込の機 能を使って読み込んだ文書を使ってください。

③ イメージ合成

あらかじめ本製品に登録した画像(フォーム画像) をプリント文書に重ねてプリントしたいときに使い ます。

#### ④ 地紋印字

コピーすると浮き出す文字列を隠し文字として、背 景に埋め込んでプリントすることができます。

#### **5 モードメモリ** トノ使うプリング

よく使うプリントモードの組み合わせを登録して おくことができます。

#### ⑥ とじしろ

プリントの端にとじしろ用の余白を設けるときに 使います。

#### 7 移動

文書をテンキーで入力した位置に移動してプリン トしたいときに使います。また、オモテ面、ウラ 面の移動先を別べつに設定することができます。

#### ◎ スタンプ / 日付印字

スタンプや日付をプリント文書に重ねてプリント したいときに使います。

#### 몘 ページ印字 / 部数印字

ページ番号や部数番号をプリント文書に重ねてプ リントしたいときに使います。

51

### ジョブの中止のしかた

# ジョブを中止するには

本製品がプリントするジョブには、コピー、パソコ ンからのデータ、ボックス内のデータ、ファクス/I ファクスの受信文書、レポートがあります。これら のプリントの中止は、[システム状況/中止]を押す と表示される画面で行います。この画面では、送信 /受信中のジョブを中止することもできます。また、 プリントの中止はタッチパネルディスプレイ上部の [プリント]キーからも可能です。

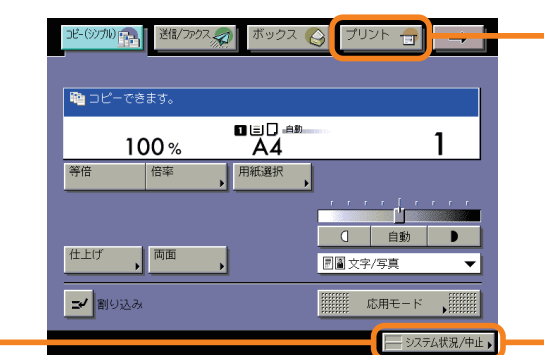

#### \*画面の中にある番号は、操作の順番を示しています。

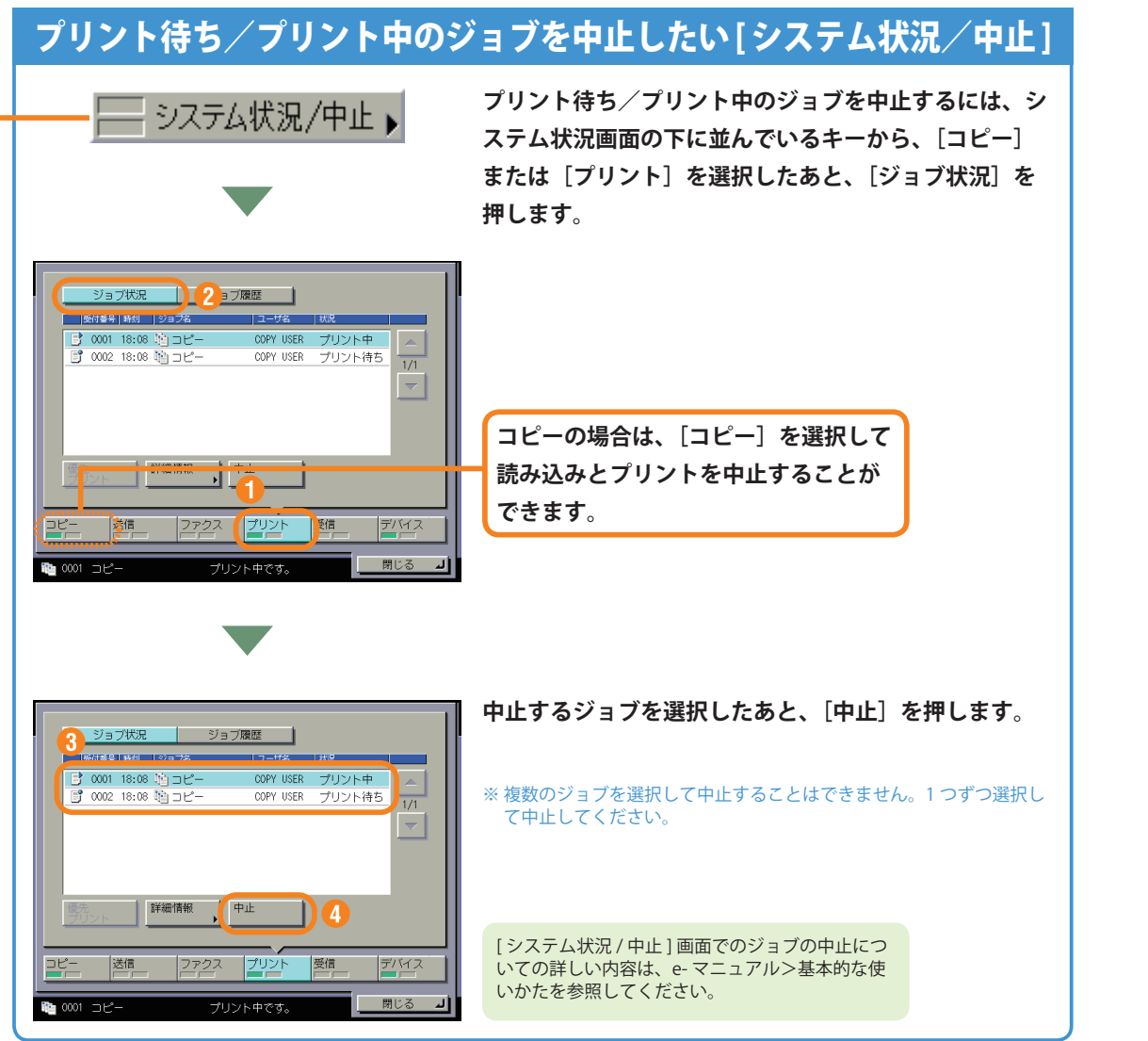

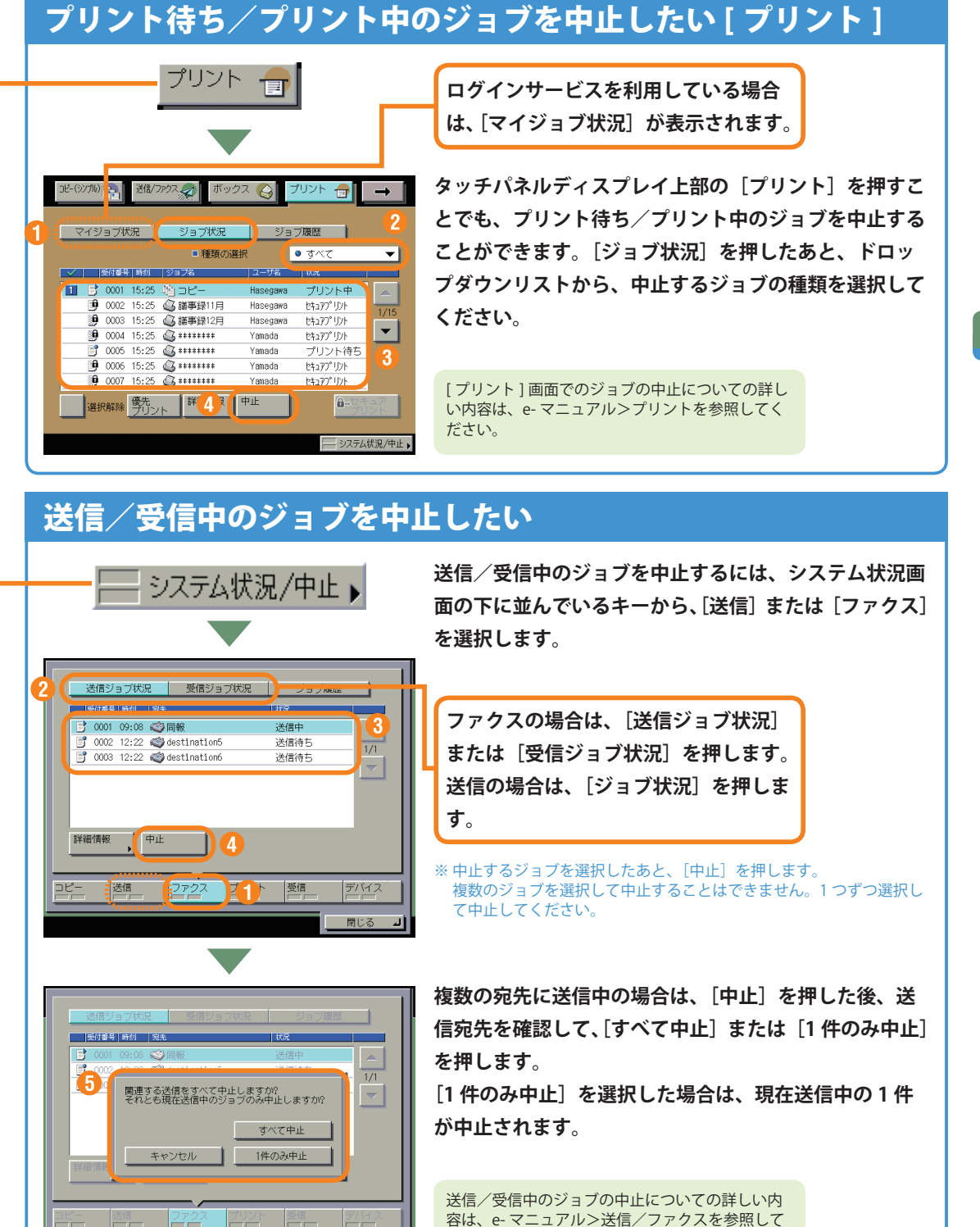

ください。

ジ

#### 初期設定/登録について

操作パネル

0 4 5 6

<sup>26</sup>0000 (10,000 (10,00))))))))))</sup>

自動用紙

1

白動

100%

世上げ 両面

2 89

# 初期設定/登録について

操作パネルにある<sup>
(1)</sup> (初期設定/登録)を押すと初期設定/登録画面が表示されます。初期設定/登録 では本製品に共通の設定や各機能ごとの設定を、使用する条件や環境に合わせて変更することができま す。ここで紹介した設定項目の詳細については、e-マニュアルを参照してください。なお、初期設定/ 登録画面は複数の画面に分かれています。画面下の [▼] [▲] ボタンで切り替えてください。

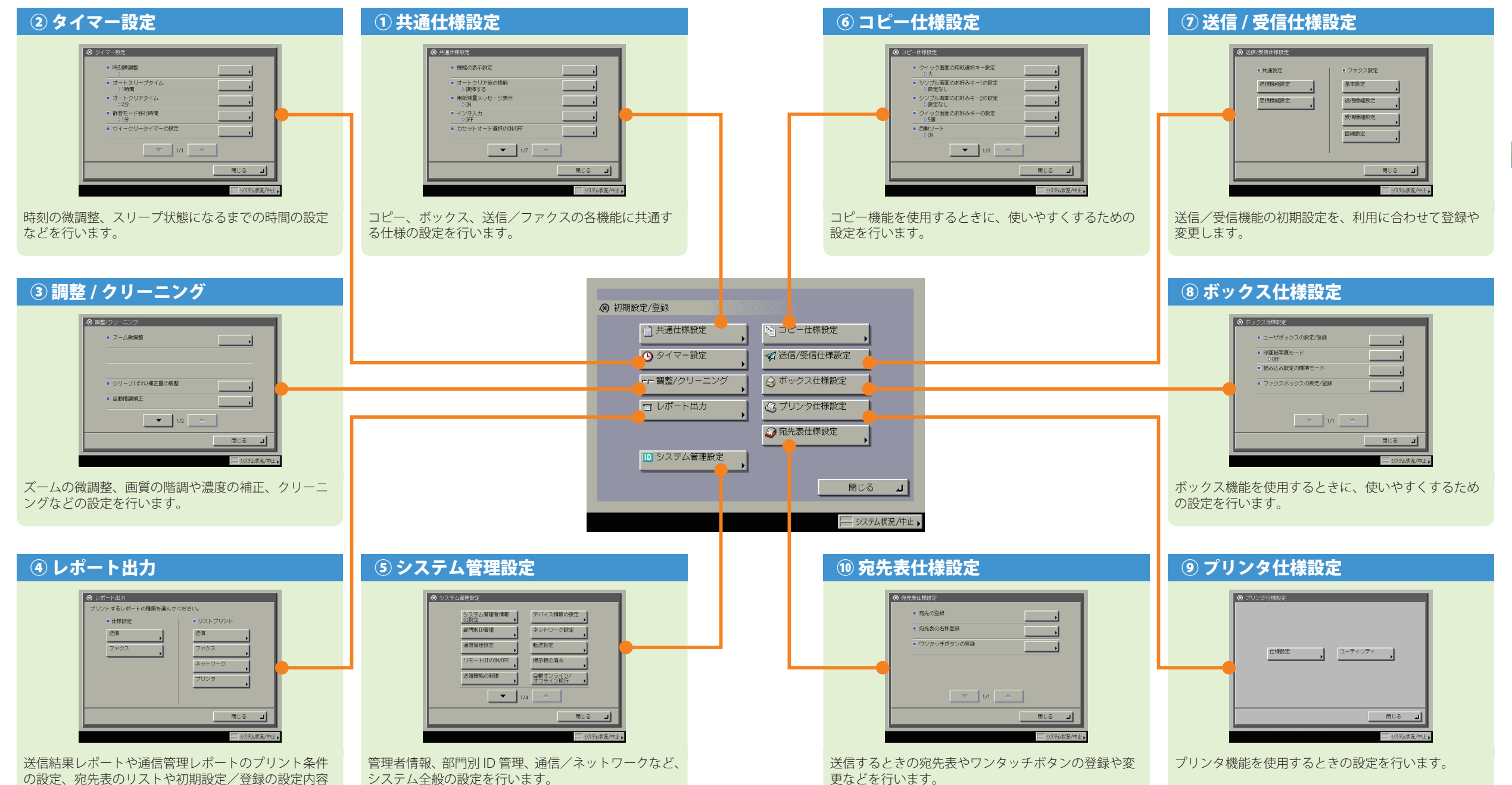

初期設定/登録

のプリントなどを行います。